# 농촌출신대학생학자금융자 신청/실행 매뉴얼

Korea Student Aid Foundation

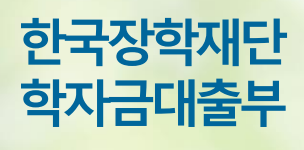

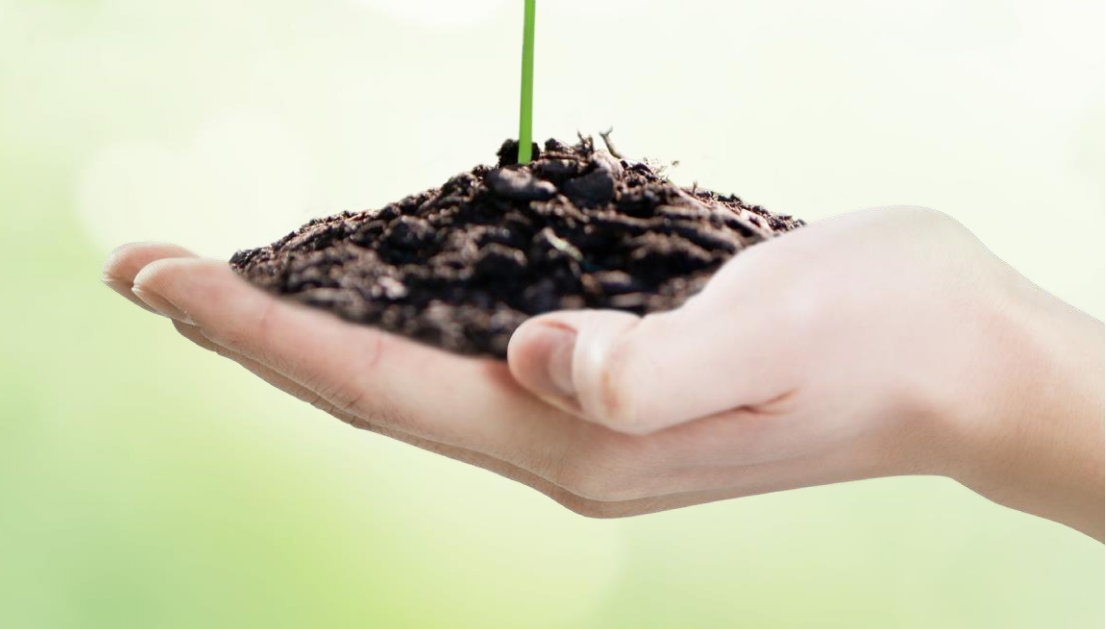

시스템 개선 등으로 인하여 일부 내용이 변경될 수 있습니다.

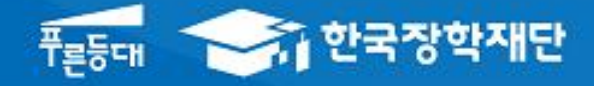

시스템 개선 등으로 인하여 일부 내용이 변경될 수 있음

# 한국장학재단 학자금대출부

# 19-2학기 농촌출신대학생학자금융자 학생 신청 매뉴얼

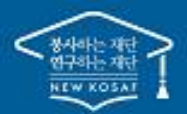

\*\* 당신의 꿈은 반드시 이루어집니다 \*\*

# l. 농촌출신대학생학자금융자 신청준비

### 회원가입 및 로그인

| 보도자료<br>************************************                                                                     | ана<br>на<br>на<br>на<br>на<br>на<br>на<br>на<br>на<br>на                                                   |                                                      | 66<br>당신        |                         |          |               | 소득연계형                                      | 국가장학금                             | 학자금대출                                                                                                    |
|----------------------------------------------------------------------------------------------------|----------------------------------------------------------------------------------------------------|------------------------------------------------------|-----------------|-------------------------|----------|---------------|--------------------------------------------|-----------------------------------|----------------------------------------------------------------------------------------------------|
|                                                                                                    | 단 수기, UCC 공묘전 시상<br>산권역 총학생회장단과 간담회 개<br>F장학급 신청이 시작됩니다!                                                    | 옥 이사장, 전문대학<br>현장소통경영 추진<br>티                        | 반드              | 드시 이루이                  | 어집니다     | - 99          | 대학생이라면 두<br>소득에 따라 지원<br>국가우수              | 우<br>구나 신청하여<br>8는 국가정학급<br>·장 학금 | " · · · · · · · · · · · · · · · · ·                                                                                                    |
| 공지사항<br>- 2017년 상반기 순장고 대학생<br>- 2017년 상반기 가장시 대학생<br>- 17년 제6기 자세대리(다북왕)<br>- 17년 제6기 자세대리(다북왕)<br>- 국가(강약금<br> | 3 미자급대를 이자지원 신청 안내<br>9 미자급대를 이자지원 신청 안내<br>건초 당 연대(MBR 지기) 합격자 보고<br>또 바약~성 · 첫년)<br>대 약가 것 도로<br>한 사 가로 로 | +<br>완정(예정) 안내<br>북 자금 맞숨 설계<br>생산(방법) 양성(제공) 양성(제공) |                 | Y                       |          |               | 분야별 우수원<br>발전을 위한 구<br>인재육산<br>/푸른등대<br>++ | 생의 선왕과<br>가우수양학교<br>의/기부<br>기부장학금 | العليم الحريم الحريم الحم الحم<br>الحريم الحريم الحريم الحريم الحريم الحريم الحريم الحم الحم الحم الحم الحم الحم الحم الح |
| 개안정보치리범실 이메일집단수입<br>대구광역시 등구 신방로 125(신방도 8)<br>COPYRIGHT © 2015 KOREA STUDE                                      | (거부 이용역관 오셔는)<br>19-1) 원극장학객단 중센터 1599-24<br>17 AID FOUNDATION, ALL RIGHT                                   | a<br>00 AR52[₩(2,000⊞) 060-700-1<br>RESERVED.        | 003<br>THI J    |                         |          | 7114          | 인제유성/기부/부원                                 | 59 7/4943                         | 학자금 방정                                                                                                    |
|                                                                                                    | Korea Bludent Ald Foundation                                                                                | losaf                                                | 장악금             | 약사금내줄                   | 인새육성     | 기부            | 고객센터                                       | 새던소개                              |                                                                                                    |
| <u>i</u>                                                                                                    | 로그인                                                                                                    |                                                      | 한국              | 장학재단을 볒                 | 낭문해주셔서   | <b>감사</b> 합   | - 다.                                       |                                   |                                                                                                    |
|                                                                                                    | <b>로그인</b><br>아이디<br>비밀번호                                                                                   | 아이디를 입력해주세요<br>비밀번호를 입력해주세요                          |                 | 로그인 >                   | <u>:</u> | <b>인증서 로그</b> | 인                                          |                                   | ह्नन्ध →                                                                                                    |
|                                                                                                    | • 아직 서비스<br>• 아이디/패스                                                                                        | 이용자 등록을 하지 않으셨나<br>워드를 잊어버리셨나요?                      | 요? 서비스<br>아이디 프 | · 이용자 등록 ><br>패스워드 찾기 > |          |               |                                            |                                   | 인증서 안내 >                                                                                                    |

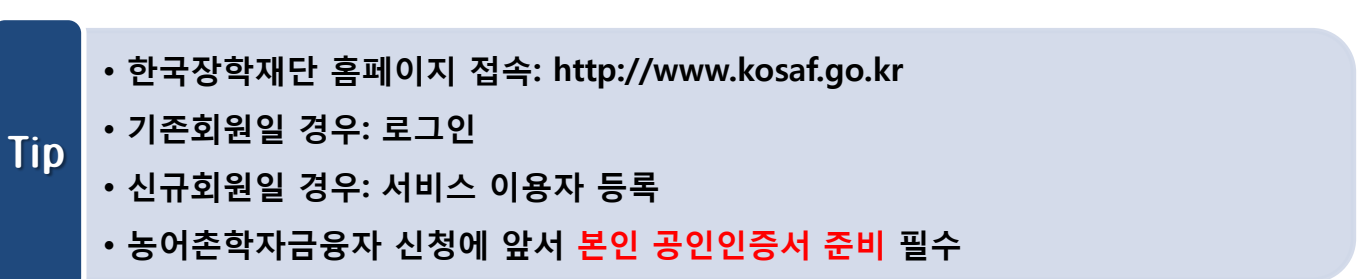

## I. 농촌출신대학생학자금융자 신청준비

| 신성시                                                                                                    | 삭                                                                                                    |                                                                                          |                                                                                                    |                                                                                                    |                                                                                                    |
|----------------------------------------------------------------------------------------------------|----------------------------------------------------------------------------------------------------|------------------------------------------------------------------------------------------|----------------------------------------------------------------------------------------------------|----------------------------------------------------------------------------------------------------|----------------------------------------------------------------------------------------------------|
| "5                                                                                                    | -신의 <del>꿈</del> 은                                                                                                    | <sup>开른등대</sup><br><b>한국장학</b><br>반드시 (                                                  | <b>:재단</b><br>이루어 <sup>:</sup>                                                                                                    | 집니다"                                                                                                    |                                                                                                    |
| 2019년 2학기<br>국가장학금 1차 신대<br>바로가기 >                                                                                                    | 성 국7                                                                                                    | 2019년 1학기<br>가장학금 선발 걸<br>바로가기 >                                                         | 클과                                                                                                    | 가구원 동의           바로가기 >                                                                                                    | 현황<br>                                                                                                    |
| 1<br>학자금대출 사전신:<br>바로가기 >                                                                                                    | 20                                                                                                    | 학자금지원<br>수혜 예측 정보<br>바로가기 >                                                              |                                                                                                    | 한국장학재단 홀<br>바로가기 >                                                                                                    | ·페이지                                                                                                    |
| 국가장학금, 학자금대출, 국가는<br>한국장학재단 모바일 앱 대<br>우측의 QR코드를 스캔하시면 구금 등<br>편의<br>한국장학재단                                                                                                    | 로장학금, 농어촌용자 등<br>나운로드<br>베이스토어. 아이픈 앱스토어이<br>장학금                                                                        | 등<br>에 접속하여 설치하실 수<br>학자금대출 인재육                                                          | 있습니다.<br>성 기부                                                                                                    | 생활관 고객센터 2                                                                                                    | □ \$\$\$<br>□ \$\$<br>● \$\$<br>\$\$<br>\$\$<br>\$\$<br>\$\$<br>\$\$<br>\$\$<br>\$\$<br>\$\$<br>\$\$<br>\$\$<br>\$\$<br>\$\$ |
| 소득구간(분위)         한눈에 보는 소득구간(분위)         한눈에 보는 소득구간(분위)         나의 소득구간(분위)         소득구간(분위)         소득구간(분위)         소득구간(분위)         가구원 정보제공 동의 하기         가구원 정보제공 동의 하기         가구원 정보제공 동의 한취         가구원 정보제공 동의 현황         가구원 소득구간(분위) 산정         현황 | 학자금대출 안내<br>학자금대출 소개하기 2<br>취업 후 상황 학자금대출<br>일반 상황 학자금대출<br>북춘출신대학생 학자금융자<br>한미 대학생 연수(WEST)<br>프로그램 어학연수비대출<br>학자금유예대출 | 종합조회<br>학자금대출 신청<br>학자금대출 신청가이드<br>사전신청현황<br>서류제출현황<br>학자금대출 실행<br>(신청현왕)<br>농어촌학자금융자 실행 | 학자금 중복지원방지<br>중복지원방지 제도 안내<br>중복지원현황 조회<br>학자금대출 상환 안내<br>취업 후 상환 학자금대를<br>일반 상환 학자금대를<br>일반 상환 학자금대를<br>도어춘용자/무이자대여<br>군복무이자면제<br>지자제 이자지원<br>체크카드 포인트 상환 | <b>학자금대출 신용회복관리</b><br>신용회복지원제도 소개<br>분할상황제도<br>손해금(지연배상금)감면제도<br>중소기업 재직자<br>분할상환약정제도<br>분할상환약정제도<br>분할상환약정 조건변경 제도<br>사회적 배려계층 상환유예제도<br>신용유의정보등록자<br>회복제도<br>정상한(기한이익회복)제도 | 학자금맹킹<br>학자금대출 상황<br>학자금대출 상황지원<br>학자금대출 사후관리<br>증명서발급<br>금융교육<br>신용교육                                                       |

Tip

## • ② 홈페이지> 학자금대출> 학자금대출 신청> 학자금대출 신청하기를 클릭하여 신청!

• ① 홈페이지> 학자금대출 사전신청 바로가기를 클릭하여 신청!

| Step 1. 신청동의 및 서약                                                                                                    |                                                            |                                                                      |
|----------------------------------------------------------------------------------------------------|------------------------------------------------------------|----------------------------------------------------------------------|
| ♪ 학자금대출 * 학자금대출신청 * 학자금대출신청하기 *                                                                                                    |                                                            | + - ā 🕜 🔿 🕼                                                          |
| 신청서 작성                                                                                                    |                                                            |                                                                      |
| STEP 01         STEP 02         STEP 03         STEP 03         STEP 03         STEP 03           신징동의 및 시약         학교정보 입력         개인정보 입력         학자금유                  | P 04 STEP 05<br>유형 선택 e-러닝 및 정보                            | STEP 06         STEP 07           순 입력         신청정보 확인         신청 완료 |
| <b>)</b> .                                                                                                    |                                                            | 신청가이드 연결 〉                                                           |
| 이름                                                                                                    | 주민등록번호                                                     | -                                                                    |
| 상태 신청                                                                                                    | 신청일자                                                       |                                                                      |
| <b>바인정보제공 및 약관동의</b><br>                                                                                                    |                                                            | 내용확인 >                                                               |
| 개인(신용)정보의 수집제공활용 및 조회에 등의 하시겠습니까?                                                                                                    |                                                            | 내용확인 >                                                               |
| 8의법국국 □ 기국교                                                                                                    |                                                            | 내용확인 >                                                               |
| ☑계, 동의합니다. □아니오                                                                                                    |                                                            |                                                                      |
| 본인은 위 내용에 동의하며 신청서에 필요한 정보를 누락 없이 사실만을 입력하겠습니다.<br>누락 및 사실이 아닌 내용 입력으로 신청이 거절 될 수 있으며, 학자금 수혜 후에도 위 사실이 확인 되는<br>보이요 장하 미 하지금대축 시청서에 친의 정보를 인려하게 나과려 정보이 느라 따느 과려 서르르 의 병 | 경우 반환하겠습니다.<br><sup>17</sup> 조하여 고등교육기과 으해 하군 <sup>.</sup> | Sist개타 두에 제출하 견으에는 1년 (JJR) 3년7년이 5년구 미 하지구 (H추제하이)                  |
| 동의하며, 환수 등 민형사상 책임을 감수하겠습니다.                                                                                                    |                                                            |                                                                      |
| 는 그는 그 가지 같고 가지 해당 가 같은 것이 <mark>한 것으로</mark> 당하는 회사 당시 관계 가진 그 가지 않는 것이 나는 물이<br>본인은 향후 국가자 해당 가 같이 당시 본인, 부모 또는 배우자의 금융자산, 금융소득(이자, 배당소득), 회원권                          | - 이 ㄹ o = ㅜ ᆻᆷ = 꼭 근ᆻᆸ ㄷ<br>바(골프회원권, 콘도회원권 등) 보유           | 니<br>- 등으로 소득구간(분위)이 변경된 것이 확인되는 경우 이미 지급받은                          |
| 국가장악금을 만환아었답니다.<br>상기 주의사항에 대해 등의 하시겠습니까?                                                                                                    |                                                            |                                                                      |
| ✓ 예 동의합니다. □아니오                                                                                                    |                                                            |                                                                      |
|                                                                                                    |                                                            |                                                                      |
|                                                                                                    |                                                            | 공연안중서 동의 > ) 취소 > )                                                  |
|                                                                                                    |                                                            |                                                                      |
| • 학자금지원 수혜 예측 정보는 과거 4개<br>예측 정보                                                                                                    | 학기 기준의 :                                                   | 소득구간 값을 활용하여 제공하는                                                    |

• <mark>공인인증서</mark>를 이용하여 동의한 후 다음단계로 이동

| 신 것<br>ⓒ<br>학교                                                                           | <b>형서 작성</b><br>STEP 01<br>신청동의 및 서약                                                                                                    | <mark>STEP 02</mark><br>학교경보 입력 개인정보 입력 학자<br>입니다.                                                                                                    | STEP 04 ST<br>금유형 선택 e 러닝 및                           | EP 05 STEP 06 STEP 07<br>및 정보 입력 신청정보 확인 신청 완료<br>신청애뉴열 보기 〉 신청가이드 연결 〉                    |
|------------------------------------------------------------------------------------------|----------------------------------------------------------------------------------------------------|----------------------------------------------------------------------------------------------------|-------------------------------------------------------|--------------------------------------------------------------------------------------------|
| 이름                                                                                       | 1                                                                                                    |                                                                                                    | 주민등록번호                                                |                                                                                            |
| 상타                                                                                       | ł                                                                                                    | 신청                                                                                                    | 신청일자                                                  |                                                                                            |
| * 학교                                                                                     | 구분                                                                                                    | 학부 <b>모</b>                                                                                                    | * 학적구분                                                | 학부 재학 💌                                                                                    |
| * 소속                                                                                     | 내약<br>                                                                                                    | <u>찾기 〉</u>                                                                                                    |                                                       |                                                                                            |
| 의 의<br>* 학변                                                                              | /건공<br>/수험번호                                                                                                    |                                                                                                    | * 학년                                                  | 1학년 🗸                                                                                      |
| * 입학                                                                                     | 년월                                                                                                    | 2018년 🗸 3월 🗸                                                                                                    | * 졸업예정년월                                              | 2025년 💙 2월 💟                                                                               |
| * 정확현<br>· 신청학<br>· 아직 희<br>· 소속대<br>(오 신청<br>· 일반/추<br>· 학부재<br>- 단,27<br>(탈락<br>· 국가 교 | 한 학적구분 선택 필수(재<br>기 기준으로 재학구분을<br>반비 나오지 않은 신입상<br>학 입력 시 방도시 본인이<br>실시 장학금 심사 및 지급<br>입업후 상환 학자금대출을<br>학생은 국가장학금 1차<br>다 신정 재학생이 구제신<br>사유 미존재 시 최종 지<br>음국 로장학금은 소속대 | 학, 재입학 등 호등될 경우, 소속 대학에 문의)<br>선택하여 주시기 바랍니다.<br>생의 경우 확변란에 수험번호를 기입해 주시기 바랍니다.<br>기 소속한 대학을 입력해주시기 바랍니다.<br>실에 불이익이 발생할 수 있습니다.)<br>는 신청하는 신입생의 경우, 신청학교와 관계 없이 합격 정보가 있는 모<br>신청이 원칙입니다. (국가 교육근로장학금은 1, 2차 신청 가능)<br>청서에 공인인증서 서명을 완료할 경우 재탁 중 1회에 한해 국가장확<br>원<br>학이 확정된 학생만 신청할 수 있으며, 소속대학 미정인 신(편)입생은 | L든 대학으로 심사가 진행됩니<br>금 재심사가 가능합니다.<br>2차 신청기간들 이용하여 주시 | 다.<br> 기 바랍니다.<br>확인 〉 취소                                                                  |
| īp.                                                                                      | •학교정보<br>정확하게<br>•※ 예)<br>18-2학기<br>생이므로<br>•신입생, 편<br>경우에는                                                                                                    | 입력: 현재 등록 할 학기 기준으<br>입력(학번이 나오지 않은 신입성<br>농어촌학자금융자 신청시 '18년<br>학적을 재학으로 선택!<br>편입생의 경우 확정된 대학으로 심<br>재단으로 연락바랍니다.                                                                                                    | 로 본인의 학적<br>행군의 경우, 학<br>민1학기 신입·편<br>신청하여 주시그        | 려구분(신입·재학·편입·재입학)을<br>번란에 수험번호 입력)<br>편입·재입학한 학생은 2학기 재학<br>고 <mark>신청기간 이후 대학이 변경된</mark> |

### • 휴대전화 인증 ☞ 인증번호 입력 후 확인버튼 클릭

## • 휴대전화번호 입력 : 학자금대출 관련 안내SMS가 발송되기 때문에 정확하게 입력

| 0 소득재산 조사 방법 선택 |                                                                                                    |
|-----------------|----------------------------------------------------------------------------------------------------|
|                 | ◎ 1학기 소득인정액 계속 사용신청   ◉ 2학기 소득인정액 재조사 신청(최초 신청 포함)                                                                                                    |
| * 소득재산 조사 방법    | 1학기 소득구간(소득인정액) 미산정자. 1학기 동의대상 가구원 제외자. 1학기 기초생활수급자 차상위계층 등은 1학기 소득인정액 계속사용신청을 선택하실 수 없습니다.<br>2학기 소득인정액 재조사 신청(최초 신청 포함)만 가능합니다.<br>국외 소득재산 신고이락이 있는 대상자의 경우 향후 '신고내역 모니터링 결과'에 따라 [1학기 소득인정액 계속 사용신청]이 제한될 수 있습니다.<br>(모니터링 결과 제한 조치를 적용받은 대상자가 [1학기 소득인정액 계속 사용 신청)을 선택한 경우, 향후 재조사 신청으로 조사방법이 변경될 수 있습니다) |

| ♦ 개인정보를 정확히 입력하세요. |                                                                                                    |          |                                                               |  |  |  |
|--------------------|----------------------------------------------------------------------------------------------------|----------|---------------------------------------------------------------|--|--|--|
| ○ 개인정보             |                                                                                                    |          | * 느 픿스 인권사하입니다.                                               |  |  |  |
| 이름                 |                                                                                                    | 주민등록번호   |                                                               |  |  |  |
| 전화번호               | ė – ė                                                                                                    | * 휴대전화번호 | 010 🗹 - 👌 - 📄 👌 🚊대전화인증 >                                      |  |  |  |
| * 이메인              | ر المعالم المعالم | xom 🔽    |                                                               |  |  |  |
|                    | ※ 학자금지원에 관한 중요사실(신청, 동의현황, 소득산정 결과, 심사 등)을 휴대전화번호 및 이메일을 통해 통지하으니 반드시 정확한 정보를 입력하시기 바랍니다.                                                                                                    |          |                                                               |  |  |  |
| * 실거주지 주소          | · 우편번호찾기 〉 - (; ····                                                                                                    |          | 상황(연체, 기한이익상실 등 포함) 안내 무편물은 고객에게 발생되는 물이익을 사진에 방지하기 위해        |  |  |  |
|                    |                                                                                                    |          | 우편불수령처와 주민등록주소지가 상이할 경우 두 곳 모두 발송됩니다.<br>• 주소가 다른경무 변경해 주십시오. |  |  |  |
| * 병역사항             | ○필 또는 해당없음* ○미필                                                                                                    |          | * 35세 이상이거나 여성인 경우 포함                                         |  |  |  |

| <b>V</b> |    |        | 신청메뉴얼 보기 > 📃 신청가이드 연결 |
|----------|----|--------|-----------------------|
| 이름       |    | 주민등록번호 |                       |
| 상태       | 신청 | 신청일자   | 2018-06-28            |

학자금유형 선택

e-러닝 및 정보 입력

신청정보 확인

신청 완료

STEP 03 개인정보 입력

## 신청서 작성

신청동의 및 서약

Ⅱ. 신청서 작성

Step 3. 개인정보 입력

학교정보 입력

## Step 3. 개인정보 입력 (미혼)

#### o 결혼여부확인

| * | 결혼여부 |
|---|------|

◉미혼 ○기혼 ○이혼 ○사별

|          | · 학생 본인이 혼인한 경우(법률훈) 기존으로 표기 |
|----------|------------------------------|
|          |                              |
| o 장애인 확인 |                              |
| * 장애인 확인 | ୦예 ୦୦୦-ଏହ                    |
|          |                              |

#### o 기초생활수급자 및 차상위계층여부 선택

| ż | 선 | 탁 | ٨ | 항 |
|---|---|---|---|---|
|   |   |   |   |   |

○기초생활수급자 ○차상위계층 ○해당없음

#### 중빙서류 확인 👌

Tip

#### ○ 가족정보 (부모님)

| 아버지 정보                                                                                                    |            |          |                                       |  |  |
|----------------------------------------------------------------------------------------------------|------------|----------|---------------------------------------|--|--|
| * 구분                                                                                                    | 선택         |          |                                       |  |  |
| * 이름                                                                                                    |            | * 주민등록번호 | · · · · · · · · · · · · · · · · · · · |  |  |
| * 휴대전화번호                                                                                                    | 선택♥ -      | 전화번호     | 없음 🗹 - 👌 - 👌                          |  |  |
|                                                                                                    |            | 어머니 정보   |                                       |  |  |
| * 구분                                                                                                    | 선택         |          |                                       |  |  |
| * 0                                                                                                    |            | * 주민등록번호 | · · · · · · · · · · · · · · · · · · · |  |  |
| * 휴대전화번호                                                                                                    | 선택 - 현 - 현 | 전화번호     | ଝ≗ <b>∨</b> - è - è                   |  |  |
| · 가족관계를 입력할 때 실제 가족의 성명과 준민번호, 연락처를 정확하게 입력해주시길 부탁 드립니다.<br>질못 입력할 경우, 서류 재 체물에 따라 학자금 신청에 대한 심사가 지연될 수 있으니 이 점 양해 바랍니다.<br>• 아군이 등 그은신별번호라, 아군이 등통번호, 및 국내거소시고번호로 뒤번호 7개리이 수지가 5678으로 시작합니다. |            |          |                                       |  |  |

### • 결혼여부 : 미혼, 기혼, 이혼, 사별 중 선택(※ 학생 본인이 혼인한 경우(법률혼) 기혼으로 표기)

- 미혼의 경우 부모의 정보를 입력하며, 부모 주민등록번호 입력 시 실명인증 필요
   ※ 명의도용방지 서비스 이용 시 실명인증 불가함에 따라 해당 서비스 일시해지 후 재신청 요망
- •형제 정보: 정확한 형제/자매 명수 및 본인의 서열 입력 ※ 농어촌학자금융자: 다자녀가구 자녀 우선순위 적용
  - •장애인 확인: 학생 본인이 장애인에 해당할 경우에만 장애인 선택
  - •기초생활수급자 및 차상위계층여부 선택: 신청일 기준 <mark>학생 및 가구원(미혼: 부모) 중 1</mark> 인 이상이 자격을 보유하고 있는 경우에만 선택

## Step 3. 개인정보 입력 (기혼)

| ~ | 겨승 | ณษ | 하이  |
|---|----|----|-----|
| 0 | 20 | чт | - 2 |

| * 결혼여부                                                                                                    | ○미혼 ◉기혼 ○이혼 ○사별                                                                                                    |                                                       | · 하나로 북이미 중이해 겨우/베르징) 기조이근 표기 |
|----------------------------------------------------------------------------------------------------|----------------------------------------------------------------------------------------------------|-------------------------------------------------------|-------------------------------|
|                                                                                                    |                                                                                                    |                                                       | 국정 순간에 준비한 장카(불풍한) 가준수도 파기    |
| 0 장애인 확인                                                                                                  |                                                                                                    |                                                       |                               |
| * 장애인 확인                                                                                                  | 이예 이아니오                                                                                                    |                                                       |                               |
| o 기초생활수급자 및 차상위계                                                                                          | 승여부 선택                                                                                                    |                                                       |                               |
| * 선택사항                                                                                                    | ○기초생활수급자 ○차상위계층 ○해당없음                                                                                                    |                                                       |                               |
| 중빙서류 확인 >                                                                                                 |                                                                                                    |                                                       |                               |
| O 가족정보 (배우자)                                                                                              |                                                                                                    |                                                       |                               |
| * 구분                                                                                                    | 선택                                                                                                    |                                                       |                               |
| * 0  <del>≣</del>                                                                                         |                                                                                                    | * 주민등록번호                                              | ଡ଼ - କୁ <del>ମ</del> ନ୍ଦର >   |
| * 휴대전화번호                                                                                                  | 선택 🗹 - 👌 - 👌                                                                                                    | 전화번호                                                  | ଝ₂ 🔽 - 👌 - 👌                  |
| <ul> <li>기족관계를 입력할 때 실제 가족의 성<br/>절못 입력할 경우, 서류 재 계출에 따린</li> <li>외국인 등 고유식별번호란, 외국인 등</li> </ul> O 자녀 정보 | 명과 주민번호, 연락자를, 정확하게 입력해주시길 부탁 드립니다.<br>- 학자금신청에 대한 실사가 지연될 수 있으니 이 점 양해 바랍니다.<br>특번호 및 국내거소신고번호로 뒷번호 7자리의 숫자가 5678으로 시                                                                                     | 작합니다                                                  |                               |
| 자녀 가구 여부                                                                                                  | 자녀         선택         ▼           3자녀 이상 가구의 경우(첫째 둘째 포함) 소득9~10구간/분위<br>(다자녀가구임을 증명할 수 있는 본인의 '가족관계증명세' 제<br>· 다자녀 국가장학금 지원 (해당자에 한함)<br>· 국가장학금 피유형(대학연계지원함): 다자녀가구 지원 우대 :<br>· 농어촌용자: 다자녀가구 자녀 우선순위 적용 | (에 해당하더라도 취업후 상황 학자금대출 (<br>출이 필요합니다.)<br>가능 (대학별 상이) | 이용 가능                         |
| · 결혼여부에서 기훈. 이혼. 사별 선택의                                                                                   | 경우 본인의 자녀 수를 선택                                                                                                    |                                                       |                               |

 ·기혼(배우자 생존)의 경우 배우자의 정보를 입력하며, 배우자 주민등록번호 입력 시 실명인증 필요
 ※ 명의도용방지 서비스 이용 시 실명인증 불가함에 따라 해당 서비스 일시 해지 후 재신청 요망
 ·자녀 정보: 정확한 자녀 명수 입력 ※농어촌학자금융자: 다자녀가구 자녀 우선순위 적용
 ·장애인 확인: 학생 본인이 장애인에 해당할 경우에만 장애인 선택
 ·기초생활수급자 및 차상위계층여부 선택: 신청일 기준 학생 및 가구원(기혼: 배우자) 중 1인 이상이 자격을 보유하고 있는 경우에만 선택

| Step 3. | 개인정보 | 입력 | [재외국인] |
|---------|------|----|--------|
|---------|------|----|--------|

#### o 재외국민 입학전형 여부 선택

|        |           | 이에 O아니오                                                                                                    |
|--------|-----------|----------------------------------------------------------------------------------------------------|
| * 재외국민 | ! 입학전형 여부 | 재외국민 입학전형 여부의 경우 현재 소속 대학 기준으로 선택하여야 하며, 잘못 입력했을 경우 학자금 지원에 불어익어 있을 수 있으니 정확히 입력해 주시기 바랍니다.<br>제이그의 특별전혀 양하지만 2005 자자, 전체이그리고, 지난 중요치기하지 그수요와 지난 경기다 제이그리에 지난 중이그에 난 전 그요기전 신수 팬이그리 중이그에 난 전 그요기전 |
|        |           | 생외국간 특별간영 법약사단 [3]정주프로사 (3013)는구사 저녁, (3류시파악사교수요권 자녀, (3)가다 생외국간의 저녁, (3)외국에서 1년 교육파양 이구 생외국간, (3)외국에서 1년 교육파양<br>이수 외국인으로 입학 후 현재 대한민국 국적 취득재 중 하나에 속하는 학생을 말합니다.                                |
|        |           |                                                                                                    |
|        |           |                                                                                                    |
|        |           |                                                                                                    |
|        |           |                                                                                                    |
|        |           |                                                                                                    |
|        |           |                                                                                                    |
|        |           |                                                                                                    |
|        |           |                                                                                                    |
|        |           |                                                                                                    |
|        |           |                                                                                                    |
|        |           |                                                                                                    |
|        |           |                                                                                                    |
|        |           |                                                                                                    |
|        |           |                                                                                                    |
|        |           |                                                                                                    |
|        |           |                                                                                                    |
|        |           |                                                                                                    |
|        |           |                                                                                                    |
|        |           |                                                                                                    |
|        |           |                                                                                                    |
|        |           |                                                                                                    |
| Tin    | •재외국      | 민 입학전형 여부 선택: 입학 당시 재외국민 특별전형으로 입학했는지 여부 선택                                                                                                    |
| TIP    | ※ 실제외     | 가 다르게 선택하거나 국외 소득·재산 신고 누락 시 학자금 지원이 제한되므로 선택 시 유의                                                                                                    |
|        |           |                                                                                                    |

Tip

| Ste                                                                                                    | p 4. 농어촌학자금융자 선택                                                                                                    |                                 |
|----------------------------------------------------------------------------------------------------|----------------------------------------------------------------------------------------------------|---------------------------------|
| 신청서 직                                                                                                    | <b>낙성</b>                                                                                                    |                                 |
| STEF<br>신청동의                                                                                                    | * 01 STEP 02 STEP 03 STEP 04 STEP 05 STEP 06<br>및서약 학교정보 입력 개인정보 입력 학자금유형 선택 e·러닝 및 정보 입력 신청정보 확인                                                                                                    | STEP 07<br>신청 완료                |
| <mark>()</mark> · 2019 년도                                                                                                    | 2 학기 신청 입니다.                                                                                                    | 신청메뉴열 보기 💙 🗌 신청가이드 연결 👌         |
| 학자금유형 선                                                                                                    | <b>!택 페이지</b> 입니다.                                                                                                    |                                 |
| 선택                                                                                                    | 상품 구분                                                                                                    | 일정                              |
|                                                                                                    | 국가장학금         상세보기 >           1유형/2유형/다자녀/지역인재 동시 신청                                                                                                    | 2019.05.15.(수) ~ 2019.06.13.(목) |
|                                                                                                    | <b>학자금대출</b> 생생보기 > 일반 상환/취업 후 상환 학자금대출 동시 신청                                                                                                    | 2019.07.10.(수) ~ 2019.10.24(목)  |
|                                                                                                    | 국가근로장학금<br>소속대학이 확정되고, 대학이 사업 참여할 경우 신청 가능<br>*방학 집중근로(하게동계 프로그램 참여를 희망하는 경우 반드시 신청 필요                                                                                                    | 2019.05.15.(수) ~ 2019.06.13.(목) |
|                                                                                                    | 농어촌학자금 융자         상세보기 >           농어촌 훈신 대학생 무이자, 당해 학기 등록금 전액                                                                                                    | 2019.07.10.(수) ~ 2019.07.19.(금) |
| <ul> <li>학자금 상품명을 정확<br/>(주의: 국가장학금 및</li> <li>학자금대훈을 이용하<br/>(소득구간(분위) 확인</li> <li>상기 일정은 추후 변용</li> <li>대출상품의 경우, 신청</li> <li>대상상품은 학자금 디<br/>성적우수장학금(대통)</li> <li>국가장학금() 대형, 더</li> <li>국가관로장학금의 방</li> </ul> | i이 확인하신 후 반드시 신청하시고자 하는 학자금을 선택하시기 바랍니다.<br>국가근로정학금의 상품명이 비슷하으니 오신청하지 않도록 주의하시기 바랍니다.<br>까지 약 6주 이상 소요되므로, 원활한 등록금 남부를 위해 조기 신청 필요)<br>5이 가능합니다.<br>5기간 이전의 신청은 '신청 예약접수'이며, 심사는 본신청기간부터 진행되으니 유의하시기 바랍니다.<br>(음(인반 상환, 취업 후 상환, 농여촌용자) 및 장학금(국가장학금), 『유형, 다자녀, 지역인제) 국가근로장학금)입니다.<br>령과학, 국가우수장학(이공계), 인문100년장학금(구, 국가우수장학금)인문사회계), 전문대 성적우수 등)은 '성적우수장학금 신청' 메뉴에서 신청 해주시기 바랍니<br>자녀, 지역인제, 신청 전 분인의 학교가 장학금 지원 대상 학교인지 검색 해 보신 후 신청 해 주시기 바랍니다.<br>학 집중근로(하계 동계)는 국가근로장학생에게 방학기간 중에 근로체험 및 자기역량 계발의 기회를 제공하는 프로그램 입니다. | leŀ.                            |
| 국가장학금 대상학교                                                                                                    | · 검색 〉   19년도 학자금 대출 제한대학 명단 〉   국가근포장학금 참여대학 검색 〉                                                                                                    | 원 <u>확인</u> > 취소                |

- 농어촌학자금 융자, 국가장학금, 학자금대출, 국가 교육근로장학금 중 신청하고 싶은 상품 선택 (다중 선택 가능)
  - 학자금유형 선택이 완료되면 확인 버튼을 눌러 다음단계로 이동

| अप्रधान       अप्रधान                                                                                                    |                                                                                                    | 5. 농어촌부가정보                                                                                                    | 입력                                                                                                    |                                                       |
|----------------------------------------------------------------------------------------------------|----------------------------------------------------------------------------------------------------|----------------------------------------------------------------------------------------------------|----------------------------------------------------------------------------------------------------|-------------------------------------------------------|
| STEPO ( 신청동의 및 APP 1 10 10 10 10 10 10 10 10 10 10 10 10 1                                                                                                    | 청서 작성                                                                                                    | 5                                                                                                    |                                                                                                    |                                                       |
| • 2039 년도 2 학기         신청 입니다.         주민들북번호         ·         ·         ·         ·         ·         ·         ·         ·         ·         ·         ·         ·         ·         ·         ·         ·         ·         ·         ·         ·         ·         ·         ·         ·         ·         ·         ·         ·         ·         ·         ·         ·         ·         ·         ·         ·         ·         ·         ·         ·         ·         ·         ·         ·         ·         ·         ·         ·         ·         ·         ·         ·         ·         ·         ·         ·         ·         ·         ·         ·         ·         ·         ·         ·         ·         ·         ·         ·         ·         ·         ·         ·         ·         ·         ·         ·         ·         ·         ·         ·         ·         ·         ·         ·         ·         ·         ·         ·         ·         ·         ·         ·         ·         ·         ·         ·         ·         ·         ·         ·         ·         ·         · </td <td>STEP 01<br/>신청동의 및 서</td> <td>STEP 02 STEP 03<br/>학교정보 입력 개인정보 입력</td> <td>STEP 04 STEP 04 e러닝 5<br/>학자금유형 선택 e러닝 5</td> <td><b>당P 05</b> STEP 06 STEP 07<br/>및 정보 입력 신청정보 확인 신청 완료</td>                                                                                                    | STEP 01<br>신청동의 및 서                                                                                                    | STEP 02 STEP 03<br>학교정보 입력 개인정보 입력                                                                                                    | STEP 04 STEP 04 e러닝 5<br>학자금유형 선택 e러닝 5                                                                                                    | <b>당P 05</b> STEP 06 STEP 07<br>및 정보 입력 신청정보 확인 신청 완료 |
| 비류       주민동록번호         활성품       높이촌용자       신청일자       .         1 대출신사는 본인이 일력한 정보로만 진행되으니, 유의하여 정확히 일력하시기 바랍니다.       2 높이촌지역 거주 및 동사정보, 소득구간(분위)은 관련기관의 전산자료를 활용하여 대출신사 적격여부 판단에 사용됩니다.       .         1 대출신자는 본인이 일력한 정보로만 진행되으니, 유의하여 정확히 일력하시기 바랍니다.       2 높이손은지역 거주 및 동사정보, 소득구간(분위)은 관련기관의 전산자료를 활용하여 대출신사 적격여부 판단에 사용됩니다.       .         2 높이손은지역 거주 및 동사정보, 소득구간(분위)은 관련기관의 전산자료를 활용하여 대출니다.       4 기타 대출신청 및 대출신사 세부사항은 재단내 세부 사업지침에 따듭니다.       .         외 등여손용자 대출신청에 대한 사전 안내정보를 충분히 읽고 이해하고 동의서약합니다. ☑       위 농여손용자 대출신청에 대한 사전 안내정보를 충분히 읽고 이해하고 동의서약합니다. ☑         출 심사에 필요한 정보를 정확히 입력해 주세요.       .         초출쉽대학생용자 지원대상       .         1 주민동록상 농여촌지역에 주소를 두고 6개월(100일)이상 거주하고 있는 학부모(보호자)의 자녀 또는 기혼자의 경우 배우자 → 「보호자」 선택<br>2 높이 손자지역에 주소를 두고 6개월(100일)이상 거주하고 있으며 본인이 직접 높어업에 통사하는 경우 → 「신청자 본인」 선택<br>를 중 한 가지를 충독해야합니다.         여행에 등 사용자 지원 다양이 문제측하는 학부모의 지석기 등으로 선정시 소득구간 8구간이하면 지원(사용) 다.       .         여행에 등 사용자 지역 인뢰 등 학부들의 지석기 등으로 선정시 소득구간 8구간이하면 지원(사용) 다.       .         안에 등 사용자 지역 이 한 농어존지에 이 한 수거주하는 학부모의 지석기 등으로 선정시 소득구간 8구간이하면 지원(사용) 다.       .         안에 등 등 추지적 이 에 는 승규 관련 방문의 등 가축 한 관련 2 분위 분위 관 관련 2 분위 분위 분위 관 관련 2 분위 분위 관 관련 2 분위 분위 관 관 관련 2 분위 분위 관 관 관련 2 분위 분위 관 관 관 한 2 분위 분위 관 관 관 분위 2 분 특별 2 분위 관 관 관 한 2 분위 환 위 관 관 관 한 2 분위 관 관 관 한 2 분위 관 관 관 관 한 2 분위 관 관 관 한 2 분위 관 관 관 한 2 분위 관 관 관 한 2 분위 관 관 관 한 2 분위 관 관 관 관 관 관 관 관 관 관 관 관 관 위 한 3 분위 관 관 관 관 한 2 분위 관 관 관 관 관 관 관 관 관 관 관 관 관 관 관 관 관 관 | - 2019 년도 2 학기                                                                                                    | 신청 입니다.                                                                                                    |                                                                                                    | 신청매뉴얼 보기 👌 🗌 신청가이드 연결 🗴                               |
| 활성품       신성업자       신성업자         1       다음 축자       신성업자       .         1       다음 축사       전성 및 다음 및 등 사장보 측구 간(문 위)은 관련기관의 전상자료를 활용하여 대출심사 적격여부 판단이 사용된니다.       .         2       부승수측 여격 거주 및 종사장보 속득구간(문 위)은 관련기관의 전상자료를 활용하여 대출심사 적격여부 판단이 사용된니다.       .       .         3       우선순위 정보가 여려 개이 해당되는 경우. 그 중 하나만 선택하여 신청하시기 바랍니다.       .       .         4       기타 대출신청 및 대출실사 세부사항은 재단내 세부 사업지침에 따릅니다.       .       .         외 등 여춘 중자 대출신청에 대한 사전 안내정보를 충분히 일고 이해하고 동의서 약보니다. 오       .       .         위 능여춘 중자 대출신청에 대한 사전 안내정보를 충분히 일고 이해하고 동의서 약보니다. 오       .         출 심사에 필요한 정보       정확히 입력해 주세요.       .         ************************************                                                                                                    | ) <del></del>                                                                                                    |                                                                                                    | 주민등록번호                                                                                                    |                                                       |
| 1 대출신사는 본안이 압력한 정보로만 진행되으니, 유의하여 정확히 압력하시기 바랍니다.<br>2 높이춘지역 거주 및 종사정보, 소득구간(분위)은 관련기관의 전산자료를 활용하여 대출신사 적격여부 판단에 사용됩니다.<br>3 우선순위 정보가 여러 개에 해당되는 경우, 그 중 하나만 선택하여 신청하시기 바랍니다.<br>4 기타 대출신청 및 대출십사 세부사항은 재단내 세부 사업지침에 따릅니다.<br>위 농여촌용자 대출신청에 대한 사전 안내정보를 충분히 읽고 이해하고 동의서약합니다. ☑<br>출 심사에 필요한 정보를 정확히 압력해 주세요.<br>출출신대학생용자 지원대상<br>1 주민동록상 놓여촌지역에 주소를 두고 6개월(180일)이상 거주하고 있는 학부모(보호자)의 자녀 또는 기혼자의 경우 배우자 → 「보호자, 선택<br>2 놓여춘지역에 주소를 두고 6개월(180일)이상 거주하고 있는 학부모(보호자)의 자녀 또는 기혼자의 경우 배우자 → 「보호자, 선택<br>2 놓여춘지역에 주소를 두고 6개월(180일)이상 거주하고 있는 학부모(보호자)의 자녀 또는 기혼자의 경우 배우자 → 「보호자, 선택<br>출 등 한 가지를 중독해야한니다.<br>여업에 증사하지 않고 180일 이상 농여존지역에 단순거주하는 학부모의 자녀기준으로 신정시 소득구간 8구간이하만 지원대상입니다.<br>농여임증사자, 기초수환자, 사상위, 장애인 다자네, 다분화가락의 경우는 제한 없음)<br>장한는 학생일 보호자 또는 분입이, 농업원에 증산하는 경유 등 특별, 책임 및 수, 있는 중방네 류를 제출해야합니다.                                                                                                    | H출상품                                                                                                    | 농어촌융자                                                                                                    | 신청일자                                                                                                    | 1                                                     |
| *출산대학생용자 지원대상<br>1. 주민등록상 높여촌지역에 주소를 두고 6개월(180일)이상 거주하고 있는 학부모(보호자)의 자녀 또는 기혼자의 경우 배우자 → 『보호자』 선택<br>2. 농어촌지역에 주소를 두고 6개월(180일)이상 거주하고 있으며 본인이 직접 농어업에 종사하는 경우 → 『신청자 본인』 선택<br>물 등 한 가지를 충족해야합니다.<br>1월에 종사하지 않고 180일 이상 농어촌지역에 단순거주하는 학부모의 자녀기준으로 신청시 소득구간 8구간이하만 지원대상입니다.<br>동어업종사자, 기초수급자, 차상위, 장애인, 다자녀, 다문화가족의 경우는 제한 없음)<br>하는 정역 분홍자 또는 본인이 농업적 중사한는 것은 중사를 확인 약 수 있는 중및 서류를 제출해야합니다.                                                                                                    | 1 대출심사는 본인이<br>2 농어촌지역 거주 및<br>3. 우선순위 정보가 여<br>4. 기타 대출신청 및 다                                                                          | 입력한 정보로만 진행되으니, 유의하여 정확히 입력하시기 바<br>좋사정보 소득구간(분위)은 관련기관의 전산자료를 활용하여<br>러 개에 해당되는 경우, 그 중 하나만 선택하여 신청하시기 바<br>출신사 세부사항은 재단내 세부 사업지침에 따릅니다.                                                                                                    | 랍니다.<br>대출심사 적격여부 판단에 사용됩니다.<br>랍니다.                                                                                                    |                                                       |
| 1 주민동록상 농어촌지역에 주소를 두고 6개월(180일)이상 거주하고 있는 학부모(보호자)의 자녀 또는 기혼자의 경우 배우자 → 「보호자」 선택<br>2 농어촌지역에 주소를 두고 6개월(180일)이상 거주하고 있으며 본인이 직접 농어업에 좋사하는 경우 → 「신청자 본인」 선택<br>물 중 한 가지를 충족해야합니다.<br>                                                                                                    | 1 대출입사는 본인이<br>2 농어촌지역 거주 및<br>3.우선순위 정보가 여<br>4.기타 대출신청 및 대<br>출 심사에 필요한 정                                                             | 입력한 정보로만 진행되으니, 유의하여 정확히 입력하시기 바<br>좋사정보, 소득구간(분위)은 관련기관의 전산자료를 활용하여<br>러 개에 해당되는 경우, 그 중 하나만 선택하여 신청하시기 바<br>출십사 세부사항은 재단내 세부 사업지침에 따릅니다.<br>위 농어촌용자 대출신청에 대<br>형보를 정확히 입력해 주세요.                                                                                                    | 랍니다.<br>대출심사 적격여부 판단에 사용됩니다.<br>합니다.<br>1한 사전 안내정보를 충분히 읽고 이해하고 동5                                                                                                | 의서약합니다. ☑                                             |
| 어업에 중사하지 않고 180일 이상 농어촌지역에 단순거주하는 학부모의 자녀기준으로 신청시 소득구간 8구간이하만 지원대상입니다.<br>5. 농어업중사자, 기초수급자, 차상위, 장애인, 다자녀, 다운화가족의 경우는 제한 없음)<br>경하는 학생의 보호자 또는 분인이 농어업에 중사하는 경우 중사를 확인 할 수 있는 중원서 류를 제출해야합니다.<br>- 나와 마일프로 두 노인이 봅아니, 사랑보네란프트 주 2000 때마니 생각된 사람은 이와 하는 이와 하는 다.                                                                                                    | 1 대출입사는 본인이<br>2 농어춘지역 거주 및<br>3 우선순위 정보가 여<br>4 기타 대출신청 및 디<br>출 심사에 필요한 정<br>촌출신대학생응자                                                 | 입력한 정보로만 진행되으니, 유의하여 정확히 입력하시기 바<br>좋사정보, 소득구간(분위)은 관련기관의 전산자료를 활용하여<br>리 개에 해당되는 경우, 그 중 하나만 선택하여 신청하시기 바<br>출입사 세부사항은 재단내 세부 사업지침에 따릅니다.<br>위 농어춘용자 대출신청에 대<br>형보를 정확히 입력해 주세요.<br>지원대상                                                                                                    | 랍니다.<br>대출심사 적격여부 판단에 사용됩니다.<br>랍니다.<br>1한 사전 안내정보를 충분히 읽고 이해하고 동5                                                                                                | 의서약합니다. ☑                                             |
| · 중요생 8세금국중· 중요한 확인적인자· 이요생 8세금국중· 이요한 확인지 가까지 가유한 인생/<br>국인이 보호자의국인등특번호 보유자인 경우 주민등특등본(전입입자표기)으로 확인                                                                                                    | 1 대출입사는 은인이<br>2 등어촌지역 거주 및<br>3 우선순위 정보가 여<br>4 기타 대출신청 및 다<br>출 심사에 필요한 정<br>초출신대학생용자<br>1 주민등특상 농어촌기<br>2 농어촌지역에 주소<br>를 통 한 가지를 충족하 | 입력한 정보로만 진행되으니, 유의하여 정확히 입력하시기 바<br>좋사정보, 소득구간(분위)은 관련기관의 전산자료를 활용하여<br>러 개에 해당되는 경우, 그 중 하나만 선택하여 신청하시기 바<br>물실사 세부사항은 재단내 세부 사업지침에 따릅니다.<br>위 농어촌용자 대출신청에 대<br>정보를 정확히 입력해 주세요.<br>지원대상<br>지역에 주소를 두고 6개월(180일)이상 거주하고 있는 학부모(보<br>를 두고 6개월(180일)이상 거주하고 있으며 본인이 직접 농어입<br>바야합니다.                                                                                                    | 랍니다.<br>대출심사 적격여부 판단에 사용됩니다.<br>랍니다.<br>[한 사전 안내정보를 충분히 읽고 이해하고 동5<br>[한 사전 안내정보를 충분히 읽고 이해하고 동5<br>[한 사전 안내정보를 충분히 읽고 이해하고 동5<br>[한 사전 안내정보를 충분히 읽고 이해하고 동5]     | <b>러서약합니다. ☑</b><br>1. 선택                             |
|                                                                                                    | 가 및 여 디 ~ ~ ~ ~ ~ ~ ~ ~ ~ ~ ~ ~ ~ ~ ~ ~ ~ ~                                                                                             | 입력한 정보로만 진행되으니, 유의하여 정확히 입력하시기 바<br>좋사정보, 소득구간(분위)은 관련기관의 전산자료를 활용하여<br>러 개에 해당되는 경우, 그 중 하나만 선택하여 신청하시기 바<br>봅십사 세부사항은 재단내 세부 사업지침에 따릅니다.<br>위 농어촌용자 대출신청에 다<br>정보를 정확히 입력해 주세요.<br>지원대상<br>지역에 주소를 두고 6개월(180일)이상 거주하고 있는 학부모(보<br>를 두고 6개월(180일)이상 거주하고 있으며 본인이 직접 농어일<br>배야합니다.<br>위 이상 농어존지역에 단순거주하는 학부모의 자녀기준으로 신청시,<br>자 차상위, 장애인, 다자내, 다문화가족의 경우는 제한 없음)<br>을 본인이 농어질에 중사하는 경우 중에 참 수 없음,<br>일 확인서, 성업경쟁등록등, 어업인 확인서 4가지 새류만 인정)<br>번호 보유자인 경우 주민등록등본(한입일자표기)으로 확인 | 랍니다.<br>대출심사 적격여부 판단에 사용됩니다.<br>랍니다.<br>한 사전 안내정보를 충분히 읽고 이해하고 통의<br>호자)의 자녀 또는 기혼자의 경우 배우자 → 「보호지<br>에 좋사하는 경우 → 「신청자 본인」 선택<br>소득구간 8구간이하만 지원대상입니다.<br>지출해야합니다. | <b>식서약합니다. ☑</b><br>L. 선택                             |

- 농어촌융자 대출신청에 대한 사전 안내정보를 충분히 읽은 후 확인 체크!
- 지원대상

Tip

- [보호자]: 주민등록상 농어촌지역에 주소를 두고 6개월(180일)이상 거주하고 있는 학부모(보호자)의 자녀 또는 기혼자의 경우 배우자 - <mark>[신청자 본인]</mark>: 신청자 본인이 주민등록상 농어촌지역에 주소를 두고 6개월 (180일)이상 거주하고 있으며 본인이 직접 농어업에 종사하는 경우

# II. 신청서 작성

## Step 5. 농어촌거주 및 종사정보(보호자)

### 보호자가 농어업에 종사할 경우 (<u>02 - '예'</u> 선택)

#### S어촌거주 및 종사정보

#### (Q1.) 농촌출신대학생용자 지원대상을 확인 후 지원자격을 선택해 주십시오.

| (신청자의 보호자가 농어춘지역   | 에 거주 및 농어업에 좋사하는 경우 '보호자'를 신청자 본인이 직접               | 농어업에 종사하며 농어촌 지        | 역에 거주하는 경우 '신청자 분인' 선택) |   |    |   |
|--------------------|-----------------------------------------------------|------------------------|-------------------------|---|----|---|
|                    | ۲                                                   | 보호자                    | ○신청자 본인                 |   |    |   |
|                    | (부모 및 법률                                            | 상 보호자, 배우자 등)          |                         |   |    |   |
|                    |                                                     |                        |                         |   |    |   |
| (Q2.) 보호자가 농어업에 콩. | 사하고 있습니까?                                           | <ul> <li>ଜା</li> </ul> | 이야니코                    |   |    |   |
| 종사 해당서류            | 전택                                                  |                        |                         | _ |    | 1 |
|                    | 보호자 농업경영체등록증(제출생략)<br>보호자 기타서류(농업인확인서, 어업경영체등록증, 0- | 1업인확인서)                |                         | - | 택1 | I |

#### o 가족정보(보호자)

| * 보호자          | 선택           |          |                                 |
|----------------|--------------|----------|---------------------------------|
| * 이름           |              | * 주민동록번호 | <ul> <li>한 실명확인 &gt;</li> </ul> |
| * 휴대전화         | 선택 💟 - 👌 - 👌 | * 전화번호   | 선택 🔽 - 👌 - 👌                    |
| * 보호자 주민동록상 주소 | 우편변호찾기 > -   |          |                                 |

부와 묘가 묘두 사망이거나 행불(섬종)인 경우에 한하여 포부 포는 조묘를 보호자로 선택할 수 있습니다. 단. 포부 및 조료가 사망이거나 행불(심중)인 경우는 형제자해를 보호자로 선택할 수 있으며, 기타 그 의의 경우에 한하여 기타보호자로 선택할 수 있습니다. 포부, 포로가 보호자인 경우에는 부 포는 로가 모두 사망이거나 행불(실중)이어야 하며, 형제자례 로는 기타보호자가 보호자인 경우에는 부, 모, 포부, 조료가 모두 사망이거나 행불(실중)인 경우에 한하여 가능합니다

### 보호자가 농어업에 종사하지 않을 경우 (거주 요건만 충족. 02 -'아니오' 선택)

#### 비초거주 및 종사정보

(Q1.) 농촌출신대학생용자 지원대상을 확인 후 지원자격을 선택해 주십시오. 청자 본인이 직접 놓어업에 좋사하며 놓어춘 지역에 거주하는 경우 '신청자 본인' 선택

|  | ● 보호자          |
|--|----------------|
|  | 비로사 비송가 비오기 된\ |

이예

(Q2.) 보호자가 농어업에 종사하고 있습니까?

| 가족정보(보호자)      |              |          |                      |
|----------------|--------------|----------|----------------------|
| * 보호자          | 선택           |          |                      |
| * 이름           |              | * 주민등록번호 | 한 -         한 실명확인 > |
| * 휴대전화         | 선택 💙 - 👌 - 👌 | * 전화번호   | 선택 🗹 - 👌 - 👌         |
| * 비송자 조미트루상 조소 | 우편변후찾기 >     |          |                      |
|                | -            |          |                      |

○신청자 본인

●아니오

### • 농어촌거주 및 종사정보 : 보호자일 경우,

### ① 지원자격에 [보호자] 선택

#### ② 농어업 종사 여부 선택 (농어업 종사여부는 필수 아님)

※ 보호자가 농어업에 종사할 경우 종사 해당서류: 농업경영체등록증 또는 기타서류(농업인확인 서, 어업경영체등록증, 어업인확인서) 중 택1 (농업경영체등록증은 전산조회 가능하여 제출 생략)

• 가족정보(보호자) : 보호자로 지정할 대상을 선택하여 클릭 (농어업 종사여부 "예" 선택 시, 농어업에 종사하는 해당 보호자 정보를 입력) ※ 보호자를 부모 외 다른 사람으로 신청할 경우, 사망이나 행방불명(실종)을 확인할 수 있는 행 정서류를 제출해야 함

## Step 5. 농어촌거주 및 종사정보(신청자 본인)

학생 본인이 농어업에 종사할 경우 (Q2 -'예' 선택)

S어촌거주 및 종사정보

| 청자의 보호자가 농어춘지역에 거주 및 농어 | 업에 종사하는 경우 '보호자'를 신청자 본인이 직접 농어업에 종사하(<br>이 보호 지 | 계동어촌 지역에 거주하는 경우 '신청자 분인' 선택) |  |
|-------------------------|--------------------------------------------------|-------------------------------|--|
|                         | (부모 및 법률상 보호자, 배우지                               | (등)<br>(등)                    |  |
| 2.) 학생 본인이 농어업에 종사하고 있습 | 니까?                                              |                               |  |
|                         | () a                                             | ○아니오                          |  |
|                         |                                                  |                               |  |
| 당서류 선택                  |                                                  |                               |  |

### 학생 본인이 농어업에 종사하지 않을 경우 (Q2 -'아니오' 선택)

o 농어촌거주 및 종사정보

Tip

| 신청자의 보호자가 농어춘지역에 거주 및 농어업에 종사하는 경우 '보호지 | '를 신청자 본인이 직접 농어업에 종사하며 농어 | 촌 지역에 거주하는 경우 '신        | 신청자 분인 선택)                       |       |
|-----------------------------------------|----------------------------|-------------------------|----------------------------------|-------|
|                                         | ○보호자                       | ◉신청자 본인                 |                                  |       |
|                                         | (부모 및 법률상 보호자, 배우자 등)      |                         | 웹 페이지 메지지                        |       |
| (Q2) 학생 본인이 농어업에 종사하고 있습니까?             | ) ଜା                       | <ul> <li>아니오</li> </ul> | 🛕 신청대상자가 아니므로, 자격요건을 확인 후 다시 신청히 | 배주세요. |
|                                         |                            |                         |                                  | 확인    |

### • 농어촌거주 및 종사정보 : 신청자 본인일 경우,

① 지원자격에 [신청자 본인] 선택

② 농어업 종사 여부 선택 ([신청자 본인]선택 시 농어업 종사여부는 <u>필수임</u>에 따라 '아니오'선택 시 농어촌융자 신청 불가)

※ 종사 해당서류: 농업경영체등록증 또는 기타서류(농업인확인서, 어업경영체등록증, 어업인확 인서) 중 택1 (농업경영체등록증은 전산조회 가능하여 제출 생략)

※ 신청자 본인이 농어촌 거주자인 경우, 학생본인이 반드시 농어업에 종사하고 있어야만 신청 가능

#### • 다문화가족 확인

Tip

| 다문화가족 확인 | ○예 ◉아닉오 |
|----------|---------|
|          |         |
|          |         |

위 농어촌융자 신청서에 동의합니다. 🗌

확인 >

취소

13

1 본인은 아래 내용에 동의함을 서약합니다.

• 다문화가족 확인 : 예 또는 아니오 선택 후 증빙서류 제출

※ 다문화가정 우선순위 적용

4 학자금 대출 신청 후 제출 서류 내용과 재단 또는 대학의 처리 결과에 대해 확인하고 완료여부를 반드시 확인하겠습니다.

3. 학자금 대출을 위한 대학 추천 및 재단 대출 심사 결정은 대학 및 재단의 재량임을 인정하며, 대출 심사 결과에 대해 이의 없이 수용하겠습니다.

2 농어촌지역 거주 및 종사정보, 소득구간(분위)은 관련기관의 전산자료를 활용하여 대출심사 적격여부 판단에 사용됩니다.

### Step 5. 이러닝 이수

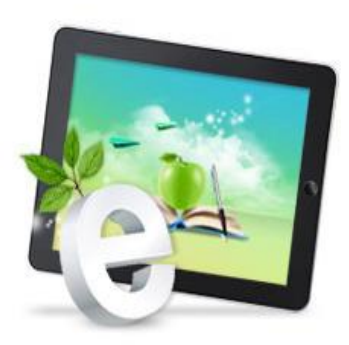

## *e-러닝 이수안내, e-러닝 센터*에 오신걸 환영합니다.

※ 학자금대출을 선택하신 분들은 [학자금대출 e-러닝 이수하기] 또는 [학자금대출 e-러닝 자가진단]을 필수로 이수하셔야 합니다.

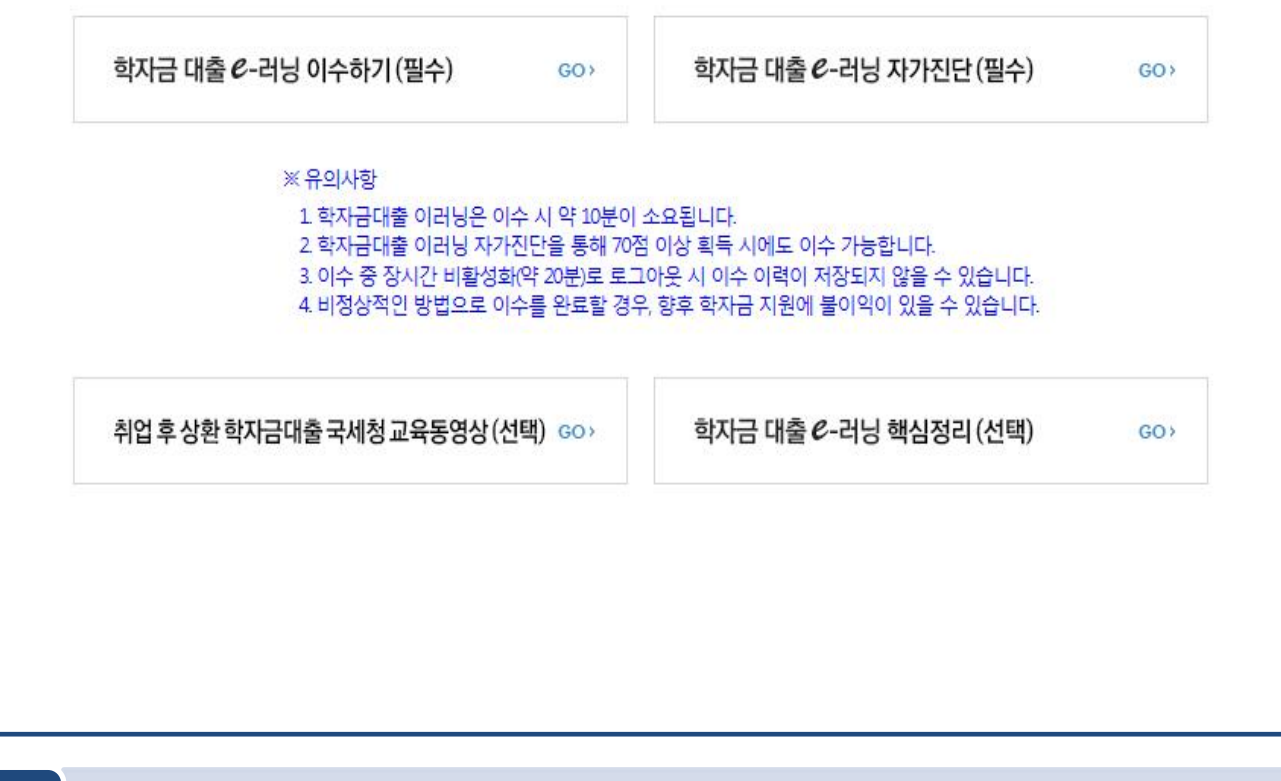

Tip • 농어촌학자금융자 선택의 경우, 학자금 대출 e-러닝 이수하기(필수)!

| STEP 01<br>신청동의 및 서약 | STEP 02         STEP 03         STEP 04         STEP 05         STEP 06         STEP 07           학교정보 입력         개인정보 입력         학자금유형 선택         e·러닝 및 정보 입력         신청정보 확인         신청 완료 |
|----------------------|----------------------------------------------------------------------------------------------------|
| • 2019 년도 2 학기 신청 입L | 니다. 신청에뉴얼 보기 〉 신청가이드 연결 〉                                                                                                    |
| 본인계좌 입력(장학금) 퍼       | <b>에이지</b> 입니다.                                                                                                    |
| * 예금주                |                                                                                                    |
| * 등록계좌               |                                                                                                    |
| ☆계좌선택                | - 이용하실 계좌번호를 선택하세요 - 🗹 🛛 신규인력 > 🛛 ※본인 명의 계좌를 등록하셔야 합니다.                                                                                                    |
|                      | <ul> <li>( 이전 확인 ) 취소</li> </ul>                                                                                                    |

| Step 6. 신청정보                                                  | 확인(1)                                                         |                        |
|---------------------------------------------------------------|---------------------------------------------------------------|------------------------|
| 0                                                             |                                                               | +                      |
| 신청서 작성                                                        | STEP 03 5TEP 04 5TEP 05 27<br>개인정보 입력 회자금유형 선택 여러성 및 정보 입력 선생 | 18 00 STEP 07<br>년국 완료 |
| 이내 현상대상을 확진하고 하는 의 적인 바른 물락 두 당신성을 당한 - 신청 입니다.               | 2 MBC 9 MB 4-P                                                | 신청가이드 면결 >             |
| 신청정보 확인 페이지 입니다.                                              |                                                               |                        |
| 이름                                                            | 주민등록번호                                                        |                        |
| 학자급유형                                                         | 신정월자                                                          |                        |
| <ul> <li>입력하신 신청정보가 정확한지 다시한번 확인하세요.</li> <li>개인정보</li> </ul> |                                                               |                        |
| 이를                                                            | 주민등록번호                                                        |                        |
| 전화번호                                                          | - 휴대전화번호                                                      |                        |
| - 이메일                                                         |                                                               |                        |
| * 실거주지 주소                                                     |                                                               |                        |
| · 결혼여부                                                        |                                                               |                        |
| ~ 병역사항                                                        |                                                               |                        |
| ∞ 장애인여부                                                       |                                                               |                        |
| - 선택사항                                                        |                                                               |                        |
| - 재외국민 입학전형 여부                                                |                                                               |                        |
| ~ 형제정보                                                        |                                                               |                        |
| o 가족정보                                                        |                                                               |                        |
| - 관계                                                          |                                                               |                        |

| - 구분     |          |  |
|----------|----------|--|
| * 이름     | - 주민등록번호 |  |
| · 휴대전화번호 | - 전화번호   |  |
| • 관계     |          |  |
| * 구분     |          |  |
| * 01畳    | - 주민등록번호 |  |
| * 휴대전화번호 | - 전화번호   |  |
|          |          |  |

#### o 계좌정보

\* 등록계좌

#### o 학교정보

| * 학교구분   | - 학적구분    |  |
|----------|-----------|--|
| * 소속대학   | - 단과대학    |  |
| • 학과/전공  | - 학변/수험번호 |  |
| ~ 박난전    | * 입학년월    |  |
| - 졸업예정년월 |           |  |

Tip • 입력하신 신청정보가 정확한지 다시 한번 확인!

### Step 6. 신청정보 확인(2)

| o 농어촌 부가 정보                                                                                                |                                                                          |                            |        |             |  |  |
|----------------------------------------------------------------------------------------------------|--------------------------------------------------------------------------|----------------------------|--------|-------------|--|--|
| * 농어촌 거주자                                                                                                  | 학생본인                                                                     | * 농어업 종사자                  | 학생본인   |             |  |  |
| * 우선순위 정보                                                                                                  | 해당없음 • 자격해당서류 해당없음                                                       |                            |        |             |  |  |
| * 종사 해당서류                                                                                                  | 농업경영체등록증(제출생략)                                                           |                            |        |             |  |  |
|                                                                                                    |                                                                          |                            |        |             |  |  |
| ) 공통제출서류<br>                                                                                               |                                                                          |                            |        |             |  |  |
| * 제출서류                                                                                                    | 본인의 가족관계증명서                                                              |                            |        |             |  |  |
|                                                                                                    |                                                                          |                            |        |             |  |  |
| o 농어촌고유서류                                                                                                  |                                                                          |                            |        |             |  |  |
| * 농어촌고유서류                                                                                                  | 농업경영체등록증(제출생략)                                                           |                            |        |             |  |  |
| ※ 서류제출대상여부 확인은 <u>신청 1</u><br><u>서류확인이 자동 완료될 경우, 제</u>                                                    | <u>일~2일(휴일제외) 후</u> 에, (홈페이지)>(장학금)>(장학금신청)>(서류제<br>출하실 필요 없습니다 <u>.</u> | <b> 출현황</b> ]에서 확인할 수 있으며, |        |             |  |  |
| ≪ 신청정보 수정은 상황에 따라 <u>취</u>                                                                                 | <u>소 후 재신청</u> 만 가능할 수 있으니, 입력하신 정보가 정확한지 다시?                            | 한번 확인하시기 바랍니다.             |        |             |  |  |
| ※ <u>신청 시 기초생활수급자, 자상위계층 또는 장애인을 선택한 경우 보건복지부를 통해 확인이 가능합니다.</u><br>등, 생전 리가의 전문자주, 주인되는 것이, 생전자주의 문호한 년다. |                                                                          |                            |        |             |  |  |
| 고, 해당 자식이 신자식으로 확인되지 않는 경우 사파세물이 불보합니다.<br>개이(시용)정보, 제공 동이 및 조회 동이서                                        |                                                                          |                            |        |             |  |  |
| 개인정보 제공동의서에 동의 하시겠습니까? 내용확인 >                                                                              |                                                                          |                            |        |             |  |  |
|                                                                                                    |                                                                          |                            |        |             |  |  |
|                                                                                                    |                                                                          |                            |        |             |  |  |
| 금융성모등(금융·신용·모엄성)                                                                                           | 회내제승님께?                                                                  |                            |        |             |  |  |
| 금융정보용의 세송용의서에 용의                                                                                           | 아시겠답니까?                                                                  |                            |        | 내용확인 >      |  |  |
| ♥에, ㅎㅋᆸ니다. 🗌 이니오                                                                                           |                                                                          |                            |        |             |  |  |
| 가구원 정보 제공 동의 주의시                                                                                           | 사항                                                                       |                            |        |             |  |  |
| 소득구간(분위) 산정을 위하여 가                                                                                         | 구원 정보 제공 동의가 필수 절차임을 확인 하였습니까?                                           |                            |        | 내용확인 >      |  |  |
| ☑계, 확인하였습니다. 🗌 아니오                                                                                         |                                                                          |                            |        |             |  |  |
| ※ 본 절차는 가구원 동의 절차가 (<br>※ 대출을 신청하는 대학원생 제오                                                                 | 아니며, 추후 가구원의 동의를 반드시 징구하셔야 합니다.<br>                                      |                            |        |             |  |  |
|                                                                                                    |                                                                          |                            | াস্থাত | > 확인 > 취소 > |  |  |
|                                                                                                    |                                                                          |                            |        |             |  |  |
|                                                                                                    |                                                                          |                            |        |             |  |  |
|                                                                                                    |                                                                          |                            |        |             |  |  |

- 농어촌 부가 정보: 입력한 정보가 정확한지 다시 한번 확인!
- •개인(신용)정보 제공동의 및 조회 동의 진행

Tip

- 금융정보등(금융·신용·보험정보) 제공 동의 진행
- 가구원 정보 제공 동의 주의사항 확인 후, 공인인증서로 확인

| • 혹시, 신청이 잘되었는지 확인하고 싶으면 '신청현황 바로가기' 클릭 |
|-----------------------------------------|
|-----------------------------------------|

- ※ 농어업종사자 및 취약계층(기초생활수급자, 차상위계층, 장애인, 다문화), 다자 녀 가정은 불필요
- 농어촌학자금융자 소득구간(분위) 심사를 위해 가구원 정보제공 동의 필요
- "신정서 작성이 정상적으로 완료되었습니다." 확인

학자금 상품 신청 후 변경된 회원정보를 미 수정 시, 문자안내 불가 등의 불이익이 있을 수 있으니 수시로 회원정보 갱신 및 학자금 신청심사(중복지원 포함) 등 진행현황을 확인하여 주시기 바랍니다.

` 서류제출대상자 여부는 '신청 1일~3일(휴일 제외) 후에 확인'하실 수 있습니다. (확인방법: 로그인 > 장학금> 장학금신청 > 서류제출현황)

Tip

' 잠시 후에 (장학금> 장학금신청> 신청현황)에서 신청결과를 확인하실 수 있습니다. 시스템 사용자가 많을 경우 (장학금> 장학금신청> 신청현황)에 신청내용이 출력될 때까지 5 ~ 10분 정도 소요될 수 있습니다.

Step 7. 신청 완료

| 순번 | 관계 | 이름 | 주민등록번호 | 동의여부 |
|----|----|----|--------|------|
| 1  |    |    |        | 미 동의 |
| 2  |    |    |        | 미 동의 |

신청현황 바로가기 👌

정보제공동의현황 >

신청서 작성이 완료되어도 가구원 정보제공 동의가 완료되지 않으면 소득째산 조사가 이루어지지 않아 학자금지원에 불이익이 발생할 수 있으니 아래의 '가구원 정보제공 동의 현황'을 필히 확인하여 주시기 바랍니다.

신청서 작성이 정상적으로 완료 되었습니다.

신청서 작성

" 2019 년도 2 학기 신청 입니다.

II. 신청서 작성

신청메뉴얼 보기 〉 신청가이드 연결 〉

# Ⅲ. 서류제출 확인

Tip

| 값       학자ਰ대출 산 집도       + - @ ①         값       학자ਰ대출 산 집 * 시류제출연활 *       + - @ ①         서류제출연황       ************************************                                                                                                    | 00             |
|----------------------------------------------------------------------------------------------------|----------------|
| 값       학자ਰ대율 ·        학자ਰ대율 ·        + - @        ·          서류제출현황       ·        ·        ·        ·        ·        ·        ·        ·        ·        ·        ·        ·        ·        ·        ·        ·        ·        ·        ·        ·        ·        ·        ·        ·        ·        ·        ·        ·        ·        ·        ·        ·        ·        ·        ·        ·        ·        ·        ·        ·        ·        ·        ·        ·        ·        ·        ·        ·        ·        ·        ·        ·        ·        ·        ·        ·        ·        ·        ·        ·        ·        ·        ·        ·        ·        ·        ·        ·        ·        ·        ·        ·        ·        ·        ·        ·        ·        ·        ·        ·        ·        ·        ·         ·        ·        ·        ·        ·        ·        ·        ·        ·        ·        ·        ·        ·        ·        ·        ·        ·        ·        ·        · <t< th=""><th>00</th></t<>                                                                                                    | 00             |
| 값       학자금대 #        학자금대 #        + - @          서류지출연       · · · · · · · · · · · · · · · · · · ·                                                                                                    | 00             |
| 서류제출현황         년1학기서류제출 현황         7분       제출이 필요한 시류       제류제출일       취증만표, 이용합을       세류체측 이 정말       제 예정일       제 예정일       제 예정 입       제 예정 입                                                                                   |                |
| 서류제출연황           년1학기서류제출 현황           구보         제출이 필요한 서류         서류제출일         취증안표, 이 석류처리 (예정일)         제 예정일         제 예정일         제 예정 입         제 예정 입         제 예정 |                |
| 년 1 학기 서류제출 현황           구분         제출이 필요한 서류         제출안 서류         서류제출일<br>어부         최종안료<br>어부         서류처리<br>예정일         제                                                                                                    |                |
| 년 1 학기 서류제출 현황           구분         제출이 필요한 서류         제출한 서류         서류제출일         처중안료<br>이부         서류처리<br>예정일         제                                                                                                    |                |
| 구분 제출이 필요한 서류 제출한 서류 제출한 서류 제출 연 제품 제출 연 제품 제품 제품 제품 제품 제품 제품 제품 제품 제품 제품 제품 제품                                                                                                    |                |
|                                                                                                    | 출서류<br>보기      |
| 공통 필수서류 본인의가족관계증명서 제출대상 - 필수서류 미제출                                                                                                    | -              |
| ** 신성 시 기초생활수급자, 자산위계층 또는 장애인을 선택한 경우 보건복자부를 통해 확인이 가능합니다.           • 단, 해당 자격이 전자적으로 확인되지 않는 경우, 서류제층이 필요합니다.           ** 동일 여기의 서류제층은 신성상품 구분 없이 한 법만 하시면 됩니다.           ** 최자급대출에 한하여 대학원성은 제출서류가 없습니다.           안 4세 이하 전체적으로 제외학자과(제품조건설명이 관련) 재학 중인 학부성은 서류 제품 대상자 여부를<br>신청 1일~22(유일제법) 후에 확인하시기 바랍니다.           ** 정부 부처 정보 연제로 가득관계가 확인되어 필수서류 제출이 생각될지라도. 디자녀 확인이 안되는 경우. 증빙 서류제층이 필요할 수 있습니다.           ** 여자 가득·관계금액서           ** 디자나가 등 영요지록: (미층) 부 또는 모 영의 가득관계증명서 (기술) 분인 명의 가득관계증명서           ** 단사 가득·감성자료 제출하다입니다.           ** 도신 취약 기본 여자 제작동년 제출바랍니다.           ** 도온 지류는 학생의 학자금신성할 건 1개월부담 관련 관련 위 유민 인정합니다. (인터넷 및 무민방급기 발급 서류도 인정)           ** "일부사항' 증명서 제출 시 서류 제출 발인장합니다.           ** "일부사항" 증명서 제출 시 서류 제출 발인해따라님( 특히 또)           ** "일부사항" 증명서 제출 시 서류 제출 발인해따라님( 등) 전 1월목종의 환료)           ** "일부사항 증명서 제출 시 서류 제출 발인한 한다.                                                                                                    | )<br>N軒,相當 > 】 |
|                                                                                                    | 6% <b>—</b> ]+ |
| 서류제출 안내                                                                                                    |                |
| 서류제출 대상자 여부는 신청 후 1~3일(휴일제외) 후에 가능한니다.                                                                                                    | 확인             |

하단 제출필요 서류를 확인하시고 서류를 업로드 하세요. 
 한 전 종 센 터
 실정 FAQ 공지사항 서류확인 완료 후에는 파일 보기만 가능합니다. 원클릭신청  $\bigcirc$ 101 장학금 or > **MUL** 신청하기 카메라 촬영 사진 선택 3~4일 이내 결과 확인 신청현황 서류제출 (2 이자)융자 신청/실… 2019년도 1학기 선정결과 인재육성 수혜내역 부또는모의 가족관계증명서 필수서류 완료 구제신청현황 2 사의 국구간 중복지원 방지안내 계좌정보수정 고유서류 미제출 농어촌융자기타서류 학자금 대출 시원 가능했다.

 홈페이지 업로드: 홈페이지> 학자금대출> 학자금대출 신청> 서류제출현황 우측 하단의 ①서류제출 버튼 클릭 후 파일 업로드

• 모바일 업로드: 한국장학재단 모바일 앱> 로그인> ②서류제출에서 파일 업로드 ※ 반드시 서류 제출기간 내, 모든 서류를 제출하여야 함

# VI. 농촌출신대학생학자금융자 제출서류

| 구분   | 선택사항 제출서류                           |                                                          | 발급처                                      |
|------|-------------------------------------|----------------------------------------------------------|------------------------------------------|
| 필수서류 | 학부모(보호자) 기준<br>신청자                  | 학부모(보호자) 명의 가족관계증명서                                      | 주민자치센터 및 온라인<br>'민원24'<br>(minwon.go.kr) |
|      | 본인 기준 신청자                           | 농어업종사 증빙서류                                               |                                          |
|      | 농어업종사자                              | 농어업종사 증빙서류                                               | ·국립농산물품질관리원<br>·각 지방해양수산청                |
|      | 부모가 생존하나<br>행방불명의 경우                | 가출신고접수증 등                                                | 경찰서                                      |
|      | 다문화가정                               | (귀화자 경우) 가족관계증명서로 확인 불가시<br>기본증명서, 제적등본                  |                                          |
| 선택서류 | 기초수급자                               | 「국민기초생활 보장법」에 따른 수급자 증명서<br>(생계/의료/보장)                   |                                          |
|      | 장애인                                 | 「장애인복지법」에 따른<br>장애인 증명서 또는 장애인 등록증<br>(본인 명의, 매학기 제출)    | 주민자치센터 및 온라인<br>'민원24'<br>(minwon.go.kr) |
|      | 다자녀(3자녀 이상*)<br>*신청자본인이다자녀가구<br>해당시 | (미혼) 생계를 같이하는 부 또는<br>모 명의 가족관계증명서<br>(기혼) 본인 명의 가족관계증명서 |                                          |
|      |                                     | 한부모가족 증명서                                                |                                          |
|      |                                     | 수급자 증명서(주거/교육)                                           |                                          |
|      | 치사이게츠                               | 장애인연금(경증)장애수당, 장애아동수당<br>수급자 확인서                         | 조미카티네티                                   |
|      | 시장비세공                               | 차상위계층 확인서                                                | 주민자시센터                                   |
|      |                                     | 자활근로자 확인서                                                |                                          |
|      |                                     | 차상위 본인부담경감<br>대상자 증명서                                    | 주민자치센터 ,<br>국민건강보험공단                     |

※ 재단 시스템에서 확인 가능 시 서류제출 생략

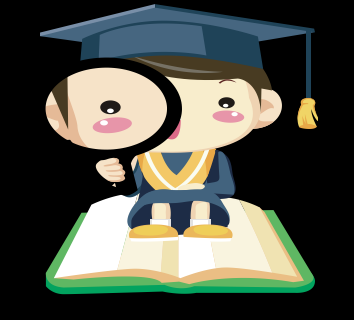

※ 모든 서류는 신청 기준일 최근1개월 이내 발급분만 유효 (인터넷 발급서류 제출 가능)
※ 2016년 2학기부터 농·어업 종사자 확인서류가 변경되었습니다.
※ 문의 : 고객센터 1599-2000(학생)

1599-2280(교직원)

## V. 농어촌지역의 기준

#### <농촌>

☞ 농업․농촌 및 식품산업기본법 제3조5호 및 농림축산식품부고시 제2015-171 ('15.12.23)호에서 정한 지역

- 읍.면의 지역

-「지방자치법」제2조제1항제2호나「제주특별자치도 설치 및 국제자유도시 조성을 위한 특별법」제 15조에 따른 시의 지역 중 동지역은「국토의 계획 및 이용에 관한 법률」제36조 제1항에 따라 지정된 주거·상업·공업지역 외의 용도지역

- 「지방자치법」제2조제1항제2호 및 제2조제2항에 따른 자치구(「수도권정비계획법」제2조제1호에 해당하는 자치구는 제외한다)의 지역 중 동지역은「국토의 계획 및 이용에 관한 법률」제36조제1항에 따라 지정된 다음 각 목의 용도지역

가. 도시지역의 녹지지역 중 생산 • 보전녹지지역

나. 관리지역 중 생산·보전관리지역

다. 농림 • 자연환경보전지역

- 「개발제한구역의 지정 및 관리에 관한 특별조치법 시행령」제2조제3항제2호에 따라 2002.8.14.이후 개발제한구역에서 해제되어「국토의 계획 및 이용에 관한 법률 시행령」제30조 제1호나목(1)의 제1종 일반주거지역으로 지정된 집단취락지구지역(다만,「수도권정비계획법」제2조제1호에 해당하는 지역은 제외한다)

#### <어촌>

☞ 수산업

어촌 발전기본법 제3조6호 및 국토의 계획 및 이용에 관한 법률 제36조제1항 제1호에 따라 지정된 상 업지역 및 공업 지역을 제외한 지역

- 읍.면의 지역

- 동의 지역인 경우 아래 상업지역 및 공업지역을 제외한 지역

1. 도시지역: 다음 각 목의 어느 하나로 구분하여 지정한다.

가. 주거지역: 거주의 안녕과 건전한 생활환경의 보호를 위하여 필요한 지역

나. 상업지역: 상업이나 그 밖의 업무의 편익을 증진하기 위하여 필요한 지역

다. 공업지역: 공업의 편익을 증진하기 위하여 필요한 지역

라. 녹지지역: 자연환경·농지 및 산림의 보호, 보건위생, 보안과 도시의 무질서한 확산을 방지하기 위하여 녹지의 보전이 필요한 지역

# VI. 가구원 정보제공 동의 절차

## 홈페이지 접속

|                                                                                                    | "당신의                                                                                                    | <b>국</b> 은 반:                                                                       | 패<br><b>국장학재단</b><br>드시 이루o                                                                                     | ·]집니다"                                                                                                   | K                                                                      |  |
|----------------------------------------------------------------------------------------------------|----------------------------------------------------------------------------------------------------|-------------------------------------------------------------------------------------|----------------------------------------------------------------------------------------------------|----------------------------------------------------------------------------------------------------|------------------------------------------------------------------------|--|
| 2018년 1<br>국가장학급 :<br>바로가기                                                                                           | 합기<br>나차 신청<br>>                                                                                                    | 2017<br>국가장학·<br>바로                                                                 | 년 2학기<br>금 선발 결과<br>다키 >                                                                                        | 가구원                                                                                                    | 실 동의 현황<br><sub>로가기</sub> >                                            |  |
| 학자금대출 기<br>바르가기                                                                                                    | 사전신청<br>>                                                                                                    | 학지<br>수혜 (<br>바로                                                                    |                                                                                                    | 한국장혁<br>비                                                                                                | <u>교</u><br>····································                       |  |
| 문해<br>한국장학재단                                                                                                    | 장학금 학자금대출                                                                                                    | 인재육성 기부                                                                             | 생활관 고객센터                                                                                                    | 재단소개 정!                                                                                                  | 보공개                                                                    |  |
| 소득구간(분위)<br>판눈에 보는 소득구간(분위)<br>나의 소득구간(분위) 확인<br>소득구간(분위) 이의신정<br>가구원 정보체공 등의 하기<br>가구원 정보체공 등의현활<br>국가원 소득구간(분위) 전환 | 학자급대출 안내<br>학자급대출 소개하기<br>취업후 상환 학자급대출<br>일반 상환 학자급대출<br>농아존출신대왕역학자급용자<br>관리 대학성 연수(WEST)<br>프로그램 어학연수비대출<br>학자급유예대출 | <b>중합조회</b><br>학자금대출 신청<br>학자금대출 신청파기<br>사전신청변활<br>신청연활 및 지급신청<br>제출서류 안내<br>서류제출연활 | 학자금 중복지원방지<br>중복지원방지 제도 안내<br>중복지원한탈 조희<br>학자금대출 상환 안내<br>위입후 상환 학자금대출<br>일반 상환 학자금대출<br>농어운동자/무이자면여<br>군북무이자면제 | 학자금대출 신용회복관리<br>신용회복자일제도 소개<br>분탈상철제도<br>손해급(지연해상금)감면제도<br>신용유의정보통자<br>회복제도<br>정상화(기판이익회복)제도<br>전자체루승인제도 | 학자금맹킹<br>학자금대을 상황<br>학자금대을 상황지원<br>학자금대을 사후관리<br>중명서발급<br>금융교육<br>신용교육 |  |

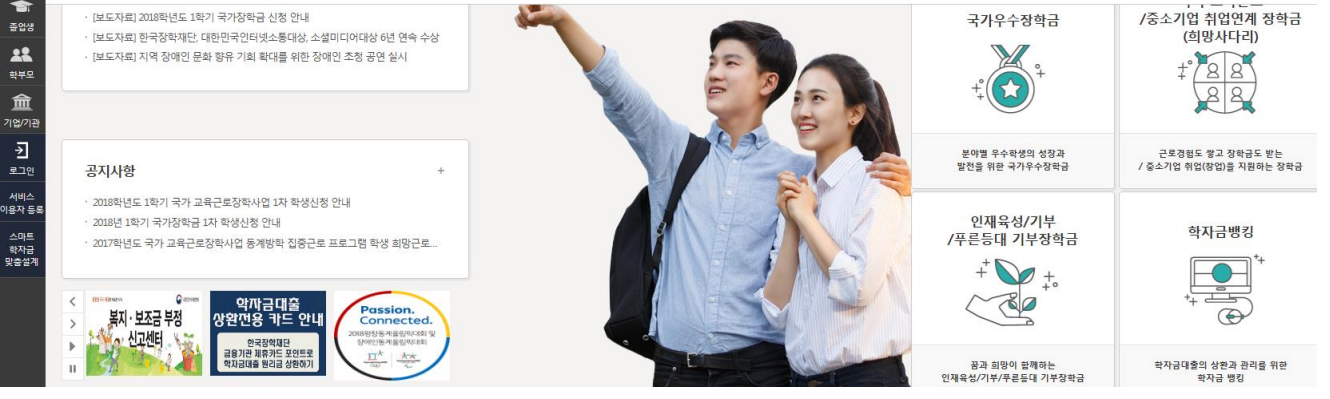

 한국장학재단 홈페이지 접속 : <u>http://www.kosaf.go.kr</u>
 홈페이지의 가구원 동의 현황 바로 가기 클릭 또는 학자금대출> 소득구간(분위)> 가구원 정보제공 동의 하기 클릭 ※ 준비사항 : 부모 또는 배우자의 공인인증서 지참

# VI. 가구원 정보제공 동의 절차

### Step 1. 개인정보를 제공하는 사람의 정보 입력

갑 장학금 ▼ 소득분위(구간) ▼ 가구원(부모 또는 배우자)정보제공 동의 하기 ▼

+ - **# 8 0 0** 

내용확인 >

### 가구원 정보제공 동의

#### • 학자금 지원 소득·재산 확인 정보제공 동의

본 절차는 학자금지원 대상자 선정에 필요한 신청자 및 가구원(대학생 부모 및 배우자)의 경제적 수준 확인을 위한 소득재산 확인 위하여 가구원(대학생 부모 및 배우자)의 개인 및 금융정보 등을 한국장학재단 및 보건복지부장관(관련법에 따른 위탁업무수행 기관장 포함)에게 온라인 정보 수집, 이용 및 제공조회 동의하기 위함입니다.

학자금지원을 받기 위해서는, 한국장학재단 설립 등에 관한 법률 제50조에 따라 본인 및 가구원대학생 부모 및 배우자)의 개인 및 금융정보 제공 동의가 필수적으로 선행되어야 하며, 미동의 시에는 소득재산 조사가 이루어지지 않아 신청자의 학자금지원이 불가함을 알려드립니다.

#### ○ 개인정보제공 및 약관동의

개인정보 수집, 이용 및 제공·조회하는데 동의하시겠습니까?

□ 예, 동의합니다. □ 아니오

※ 본인은 위 내용에 동의하며 신청서에 필요한 정보를 누락 없이 사실만을 입력하겠습니다.

#### ○ 개인정보를 제공하는 사람 (대학생의 부·모 및 배우자)

| 성명                       |            |                       |
|--------------------------|------------|-----------------------|
| 주민등록번호                   | -          | 실명획인 >                |
|                          |            | 공인안중서 안중 > 공인인증서 안내 > |
| ※ 온라인 정보제공 동의가 불가능한 경우 안 | 내사항 바로가기 > |                       |

|    | • 개인정보제공 및 약관동의 내용을 확인한 후 동의합니다 진행           |
|----|----------------------------------------------|
| ip | • 개인정보를 제공하는 사람(대학생의 부.모 및 배우자)의 정보를 입력하고 실명 |
|    | 확인 후 공인인증서 인증                                |

# VII. 가구원 정보제공 동의 절차

## Step 2. 개인정보를 제공받는 사람 등록(학생신청정보 존재 시)

| 가구원 정보제공 동의                                                                          |                 |          |                       |  |  |
|--------------------------------------------------------------------------------------|-----------------|----------|-----------------------|--|--|
|                                                                                      |                 |          |                       |  |  |
| ○ 개인정보를 제공하는 /                                                                       | 사람 (부-모 및 배우자)  |          |                       |  |  |
| 이름                                                                                   |                 | 주민등록번호   | -                     |  |  |
| * 전화번호                                                                               |                 | * 휴대전화번호 |                       |  |  |
| * 이메일                                                                                | @               | 점입력      |                       |  |  |
| 동의할 가구 대상이 없을 경우 직접 입력 할 수 있습니다.<br>직접등록한 데이터가 물럭되지 않을경우 재조회 버튼을 사용하세요. 직접등록 > 재조회 > |                 |          |                       |  |  |
| ○ 개인정보를 제공받는 사람(학자금지원 신청자(대학생)) 등록                                                   |                 |          |                       |  |  |
| <b>(2)</b> <u>→</u>                                                                  | 대상자명(학생명)       | 주민등록번호   | 가족 정보제공 동의            |  |  |
|                                                                                      |                 |          |                       |  |  |
| ● 개인(신용)정보 제공동                                                                       | 5의 및 조회 동의서     |          |                       |  |  |
| 개인정보 제공동의서에 동                                                                        | 의 하시겠습니까?       |          | 내 <del>용확</del> 인 > ] |  |  |
| □예,동의합니다. □아니:                                                                       | <u> </u>        |          |                       |  |  |
| o 금융정보등(금융·신용·                                                                       | ·보험정보) 제공동의     |          |                       |  |  |
| 금융정보동의 제공동의서(                                                                        | 게 동의 하시겠습니까?    |          | 대용확인 > )              |  |  |
| □예,동의합니다. □아니                                                                        | <u>२</u>        |          |                       |  |  |
| * 정보제공자( )의 공                                                                        | 연인증서로 동의해야 합니다. |          | 돌의완료 >                |  |  |

#### Step 2. 개인정보를 제공받는 사람 등록(학생신청정보 미존재 시) 가구원 정보제공 동의 3 ⊘ 가구원 정보제공 동의(직접등록) | 한국장학재단 - Internet Explored ○ 개인정보를 제공하는 사람 (부·모 및 배우자) □ 정보제공동의 이름 선택 🖌 -전화번호 \* 이메일 œ • 가족정보 제공 동의 조회자 등록 4 📗 은 등록자 에게 학자금지원 소득·재산 확인 정보제공 동의 가족관계 5의<mark>할 가구 대상이 없을 경우 직접 입력 할 수 있습니다.</mark> 직접등록한 데이터가 출력되지 않을경우 <mark>재조회 버튼을</mark> 사용<sup>6</sup> \* 이름 \* 주민등록번호 개인정보를 제공받는 사람(학자금지원 신청자( 동의할 가구 대상이 없을 경우 직접 입력 할 수 있습니다. 직접등록 > 구분 대상자명(학생 족 정보제공 동의

| o 개인(신용)정보 제공동의 및 조회 동의서     |                     |
|------------------------------|---------------------|
| 개인정보 제공동의서에 동의 하시겠습니까?       | - <del>내용확인</del> > |
| □예,동의합니다. □아니오               |                     |
| o 금융정보등(금융-신용·보험정보) 제공동의     |                     |
| 금융정보동의 제공동의서에 동의 하시겠습니까?     | 내용확인 >              |
| □예,동의합니다. □아니오               |                     |
| * 정보제공자( )의 공인인증서로 동의해야 합니다. | [동의완료 ]             |

### • 학생신청정보 존재 시

①개인정보를 제공하는 사람(부·모 및 배우자) 정보 입력> ②동의대상자 선택> 개인(신용)정보 및 금융정보등(금융·신용·보험정보) 제공동의 내용을 확인한 후 동의 진행> 동의완료(정보제공 자의 공인인증서로 동의)

### • 학생신청정보 미존재 시

③개인정보를 제공하는 사람(부·모 및 배우자) 정보 입력> ④직접등록 버튼을 클릭하여 가족정 보 제공 동의 조회자 등록> 개인(신용)정보 및 금융정보등(금융·신용·보험정보) 제공동의 내용을 확인한 후 동의 진행> 동의완료(정보제공자의 공인인증서로 동의)

Tip

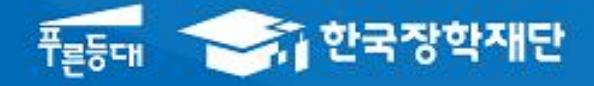

시스템 개선 등으로 인하여 일부 내용이 변경될 수 있음

# 한국장학재단 학자금대출부

19-2학기

농촌출신대학생학자금융자

학생 실행 매뉴얼

\*\* 당신의 꿈은 반드시 이루어집니다 \*\*

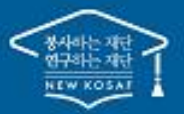

# 

### 로그인

| 2                 | 한국장학재단<br>Kasa Statut As Foundation KOSRF                                                                                                    | 장학금                         | 학자금대출     |  |  |
|-------------------|----------------------------------------------------------------------------------------------------|-----------------------------|-----------|--|--|
| QUICK<br>MENU     |                                                                                                    |                             |           |  |  |
| 검색                | 보도자료                                                                                                    |                             | +         |  |  |
| 63                | 2016년 ·<br>·가정 알루                                                                                                    | 가족친화인증 수여식<br>  우수기업·기관 시상/ | 54        |  |  |
| english<br>Ø      | 3 · 475 년 7 · 4 · 2 · 475 년 · 4 · 4 · 4 · 4 · 4 · 4 · 4 · 4 · 4 ·                                                                                                    |                             | 8         |  |  |
| 전체메뉴              | 사랑의 한 끼 나눔 행사                                                                                                    |                             |           |  |  |
| 나~-)<br>재학생       | [보도자료] 한국장학재단, 지역사회와 [보도자료]<br>함께하는 '따뜻한 연말 나눔 Day' 전개 장관상 수심                                                                                                    | 한국장학재단, 여성가족<br>)           | ξ.Ψ.      |  |  |
| 졸업생               | - [보도자료]한국가스공사-한국장학재단, 다문화 가정 대학생에게 장학금 수여                                                                                                    |                             |           |  |  |
|                   | - [포도사료]신국상역새단업의의 상립 중의 개쇠<br>- [보도자료]한국장학재단-EBS, 국가장학금 예비수혜자 홍보 지원                                                                                                    | 원 체계 구축                     |           |  |  |
| 학부모 🏛             |                                                                                                    |                             |           |  |  |
| 712/712           |                                                                                                    |                             |           |  |  |
| <b>之</b><br>로그인   | 공지사항                                                                                                    |                             | 14        |  |  |
|                   |                                                                                                    |                             | + - = 000 |  |  |
| Q<br>व ल<br>ि     | 로그인                                                                                                    |                             |           |  |  |
| ENGLISH           |                                                                                                    |                             |           |  |  |
|                   | 한국장학재단을 방원                                                                                                    | 문해주셔서 <b>감사</b> 합니다.        |           |  |  |
| 세탁 8<br>중<br>출연생  | 로그인                                                                                                    | 인증서 로그인                     |           |  |  |
| <b>소오</b><br>학부모  | 아이디 아이드를 입력해주세요. 로그인 > 비일번호를 입력해주세요.                                                                                                    | 주민등록번호 -                    | 루그인 >     |  |  |
| <b>童</b><br>기업/기관 | •아직 서비스 이용자 등론를 하지 않으셨나요? / 서비스 이용자 등론 >                                                                                                    |                             | 인증서 안내 >  |  |  |
| 2<br>로그인<br>서비스   | - 아이디/패스워드를 찾아버리것나요? 아이디 패스워드 찾기 〉<br>※ 주민등북번은 변경 신고 안내(1599-2000)                                                                                                    |                             |           |  |  |
| 이용자 등록            |                                                                                                    |                             |           |  |  |
|                   | 로그인이 안되는 경우                                                                                                    |                             |           |  |  |
|                   | <ul> <li>로그인을 하시려면 우선 '서비스이용과 등록' 하셔야 합니다.</li> <li>공인민증서 발급 후 24A7(양업일 기준)이 지나면 정상적으로 공인민증서 로그인이 가능합니다.</li> <li>통리이지는 이용적기 의해서는 양장하라 더 주요 가능 다운 성지되니다. 서비가 제대로 다지 여</li> </ul>                         | ት.<br>≵을 경우 로그인이 되지 않스니다    |           |  |  |
|                   | 플레이지를 가하여 가까지는 요구적 인간 프로이 가하여 관계가 물러가 물러가 가하여 주세가<br>서비스이용자 로그인이 안되는 서비스 이용자는 [로그인 양호화 및 보안 오류해 공방법]을 올라<br>(로그인 양호화 및 보안 오류해 공방법)을 위한 루헤도 해 공이 안되는 경우 문어진화]<br>의료과 티코 특히다운 바누는 것과 클라이스 이 분위 (국가 444 504 | ae ar                       |           |  |  |
|                   | - 급교외교육법대외교로 WED VD 전란전의 : 이너픽슈) 1044-3040<br>- 운란인핵식(Multab Safe Transaction) 관련된 : 이머지늄 1588-1003<br>- 키보드보안(nProtect Online Security) 관련문의 : ㈜)양카인터넷 1566-0771                                        |                             |           |  |  |
|                   |                                                                                                    |                             |           |  |  |

- 한국장학재단 홈페이지 접속 : http://www.kosaf.go.kr
- Tip ID/PW 또는 공인인증서 사용 로그인
  - 학자금대출 실행 시 반드시 본인 공인인증서 필요!

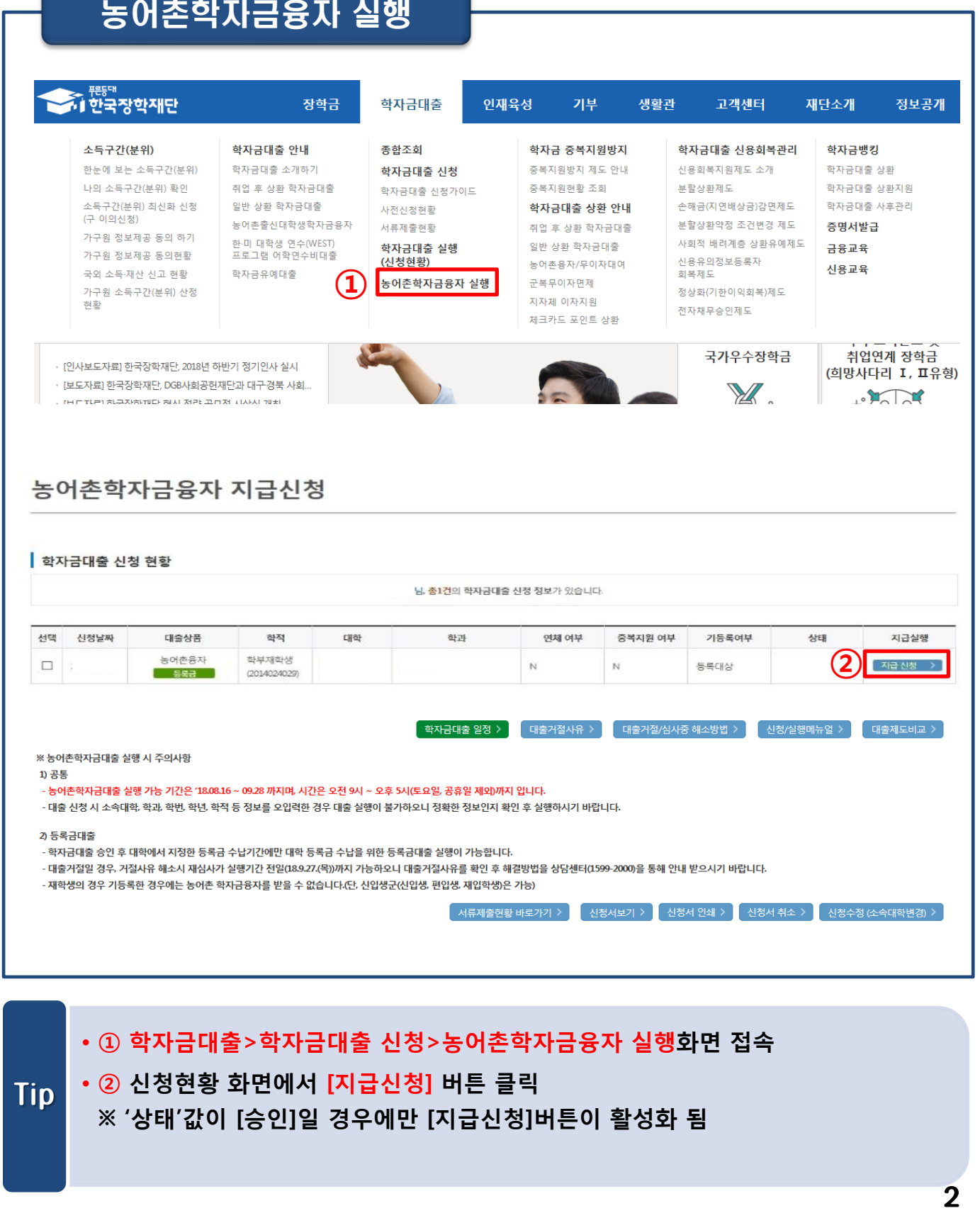

# Ⅰ. 농촌출신대학생학자금융자 실행준비

### 농어촌학자금융자 실행

· 홈페이지의 [지급신청] 버튼 클릭 시 지급실행 신청 페이지로 연결됨
· 신청 시 입력했던 정보 자동 기입(학적정보는 수정 불가, 개인정보는 수정 가능)
· 오류가 있는 경우 [지급신청] 버튼 클릭 시 오류 관련 메시지가 나옴

| LAIOL                            |                                        |                        |           |
|----------------------------------|----------------------------------------|------------------------|-----------|
| 신성연왕                             |                                        |                        |           |
|                                  |                                        |                        |           |
| 5이온ㅎ^ 시급실행                       | 신청 페이지 입니다.<br>STEP 01 STEP 02 STEP 03 | STEP 04                | STEP 05   |
|                                  | 개인 학적 정보입력 대출조건 입력 사후관리 확약             | 대출약정 체결                | 대출금 지급완료  |
|                                  |                                        |                        |           |
| 개인 성보와 학교 성.                     | 보들 성확히 입력하세요.                          |                        |           |
| 이름                               |                                        | 주민등록번호                 |           |
| 대출상품                             | 농어촌융자                                  | 신청일자                   |           |
|                                  |                                        | 단과대학                   |           |
| 속대학                              |                                        |                        |           |
| 속대학<br>과/전공                      |                                        | 학년                     | 50001380  |
| 속대학<br>과/전공<br>적구분               |                                        | 학년<br>학빈/수험번호          |           |
| 속대학<br>과/전공<br>적구분               |                                        | 학년<br>학번/수험번호          |           |
| 속대학<br>과/전공<br>적구분<br>대폰번호       |                                        | 학년<br>학변/수험번호<br>전화번호  | 054 🔽 色 色 |
| 속대학<br>과/전공<br>적구분<br>대폰번호<br>메일 | 010 💟 - 一色<br>- 色 @ naver.com 💟        | 학년<br>학번/수험번호<br>전화번호* | 054 🔽 - 色 |
| 속대학<br>과/전공<br>적구분<br>대폰번호<br>메일 | 010 ▼ ~                                | 학년<br>학번/수험번호<br>전화번호* | 054 🖌 - 合 |

# II. 농촌출신대학생학자금융자 실행

## STEP02. 대출조건 입력

신청현황

● 농어촌융자 지급실행 신청 페이지 입니다. STEP 01 STEP 02 STEP 03 STEP 04 STEP 05 개인 학적 정보입력 대출조건 입력 사후관리 확약 대출약정 체결 대출금 자급완료

#### 자동이체계좌와 입출금계좌를 등록하세요.

#### 계좌정보

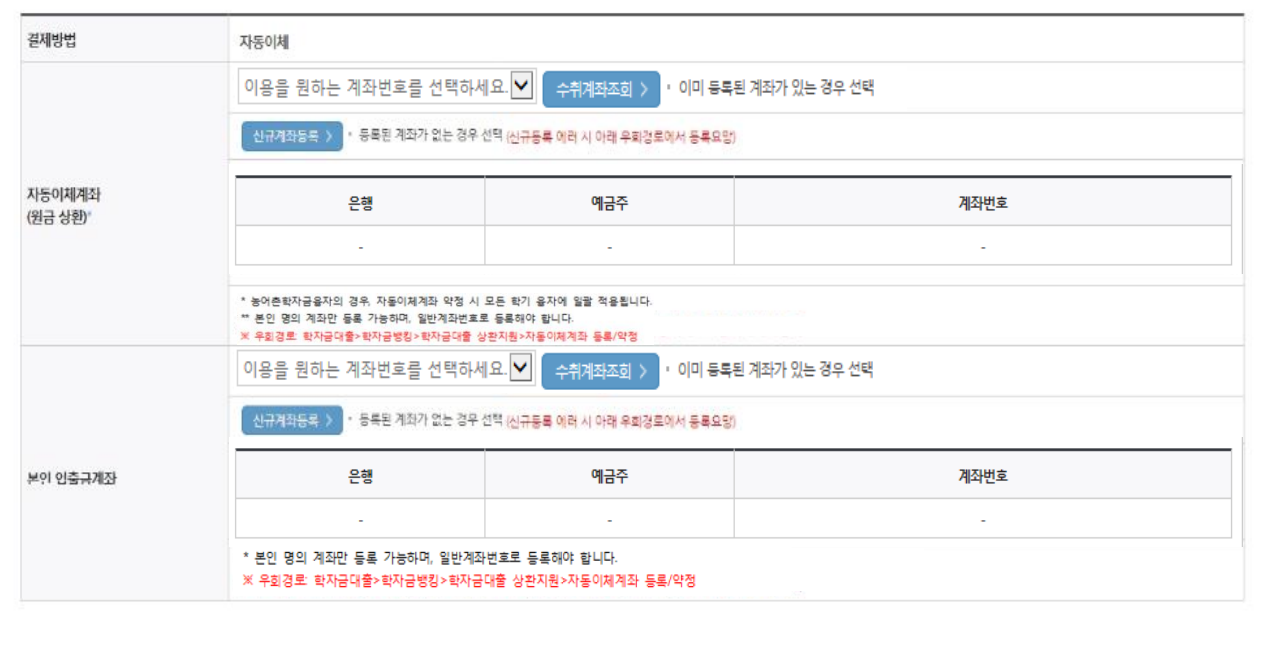

• 국가장학금 수혜 대상이나, 동 내용이 반영되지 않은 경우 팝업을 통해 공지

- 국가장학금 수혜 내역 반영 후 대출 실행을 희망할 경우, 대학 또는 상담센터
- Tip (1599-2000)로 문의 (단, 대학 등록기간 내에만 등록금대출 실행 가능하므로 등록기간 반드시 확인)
  - 우선감면 미반영 후 대출 시, 사후 대출원금에 국가장학금액 상환처리

## STEP02. 대출조건 입력

신청현황

○ 농어촌융자 지급실행 신청 페이지 입니다. STEP 01 개인 학적 정보입력 대출조건 입력 사후관리 확약 대출약정 체결

#### 자동이체계좌와 입출금계좌를 등록하세요.

#### 계좌정보

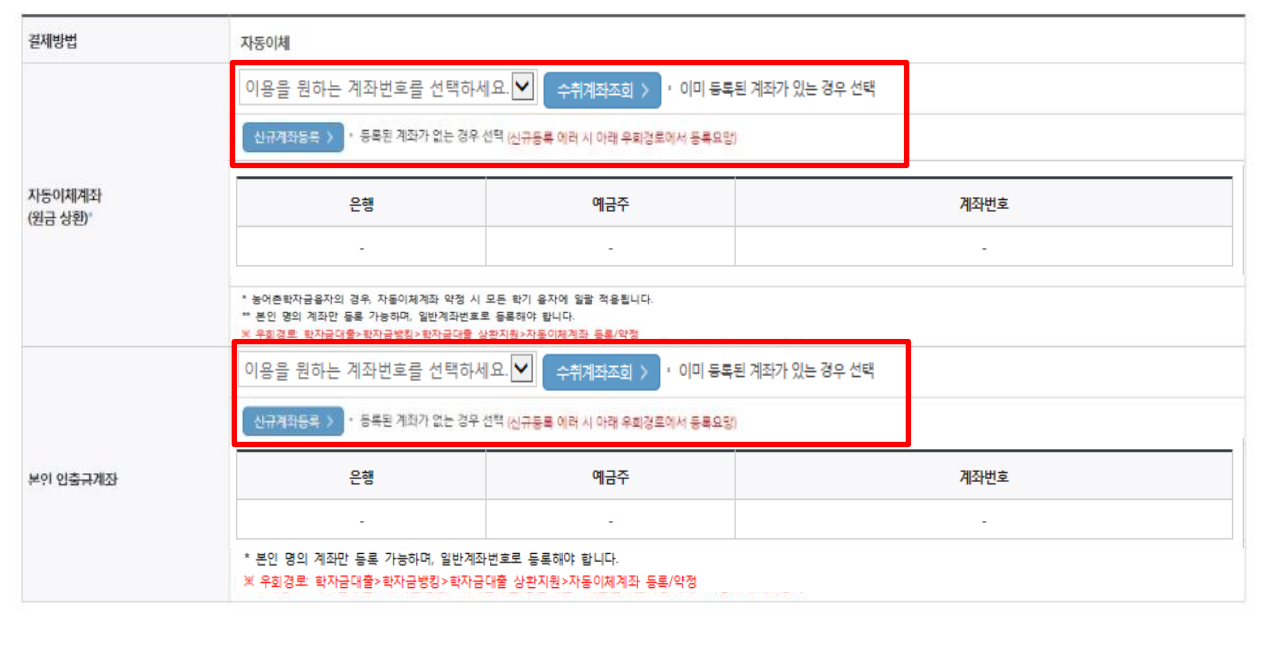

대출금 지급완료

• 자동이체계좌와 입출금계좌 등록

\* 농어촌학자금융자의 경우, 자동이체계좌 등록/변경 시 모든 학기 융자에 일괄 적용

\*\* 본인 명의 계좌만 등록 가능하며, 일반계좌번호로 등록해야함 ※ 신규등록 에러 시 우회경로 이용 가능(학자금대출>학자금뱅킹>학자금대출 상환지원> 자동이체계좌 등록/변경)

Tip

### STEP02. 대출조건 입력 신청현황 > 농어촌융자 지급실행 신청 페이지 입니다. 개인 학적 정보입력 대출조건 입력 사후관리 확약 대출약정 체결 대출금 지급완료 입출금계좌를 등록하세요. 이용을 원하는 계좌번호를 선택하세요. 🗹 🔶 수위계좌조회 > • 이미 등록된 계좌가 있는 경우 선택 신규계좌등록 > · 등록된 계좌가 없는 경우 선택 (신규동록 에러 시 아래 유진경로에서 등록요망) 은행 예금주 계좌번호 본인 입충금계좌 본인 명의 계좌만 등록 가능합니다. × 우회경로 : 학자금대출> 학자금병칭> 학자금대출 상환자원> 대출원리금자동이제> 자동이체계좌등록 이용을 원하는 계좌번호를 선택하세요.♥ 수취계좌조회 > · 이미 등록된 계좌가 있는 경우 선택 12345681231321 국민은행 홍길동 우회경로에서 등록요망) 용을 원하는 계좌번호를 선택하세요 45681231321 국 옹실 입출금계좌선택 본인 입충금계좌 은행 예금주 계좌번호 국민은행 홍길동 12345681231321 \* 본인 명의 계좌만 등록 가능하며, 일반계좌번호로 등록해야 합니다. ※ 우회경로: 학자금대출>학자금뱅킹>학자금대출 상환지원>자동이체계좌 등록/약정

### Tip • <u>기존에 등록된 계좌 사용 시</u> 등록된 계좌 선택 후 수취계좌조회

6

## STEP02. 대출조건 입력

신청현황

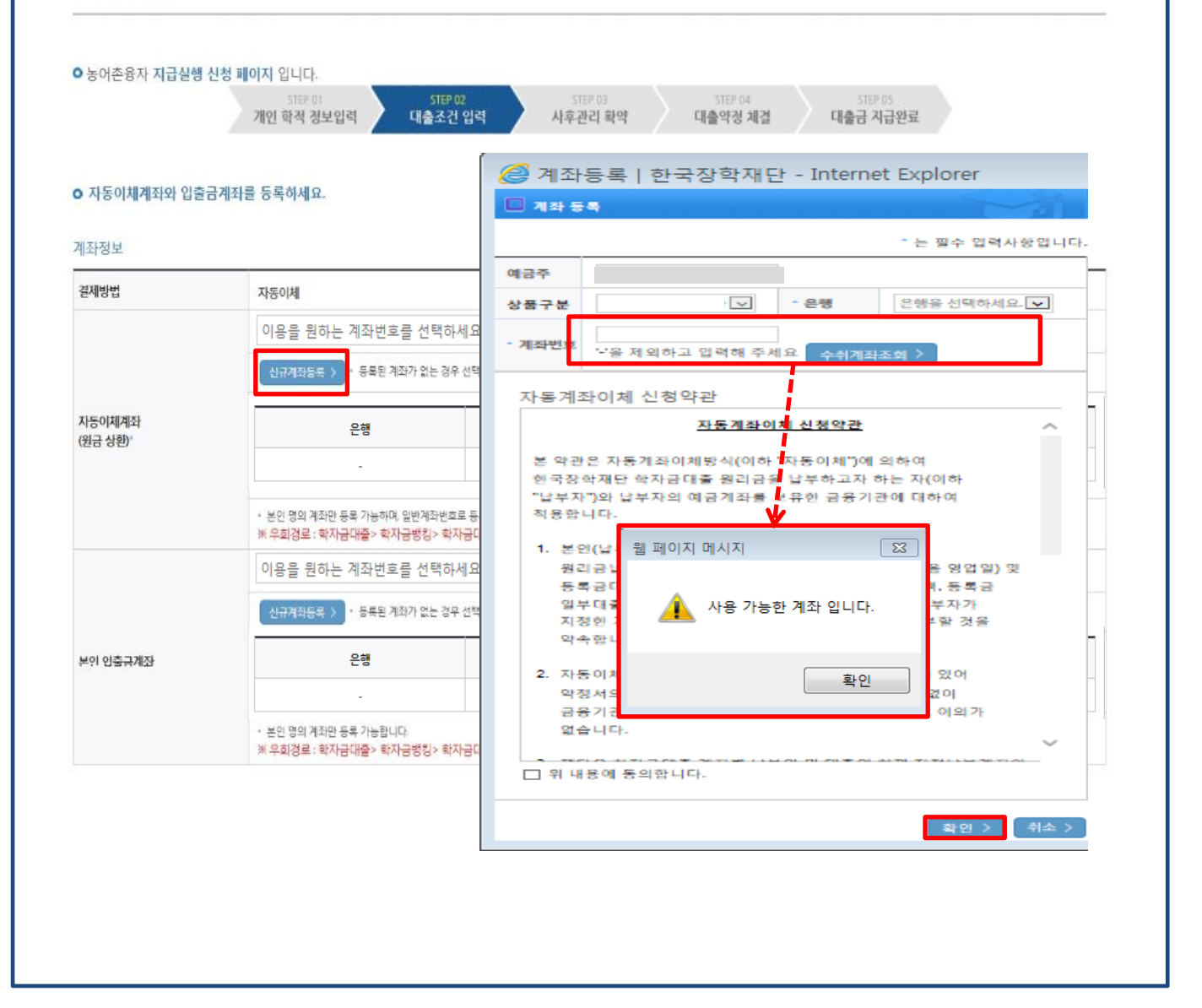

• <u>신규계좌 등록 시</u> 팝업창에서 정보 입력 후 수취계좌조회

### Tip • 수취계좌조회 실패 시 다음단계 진행 불가

• 신규등록 에러 시 우회 경로 이용 가능 (학자금대출>학자금뱅킹>학자금대출 상 환지원>자동이체계좌 등록/변경)

## STEP02. 대출조건 입력

#### 대학등록금을 선택하세요.

- 필수경비/선택경비를 확인한 후 등록금 실 납입금액을 확인하시기 바랍니다.
- 대출받으실 선택경비를 체크해 주시기 바랍니다.

#### 대학등록금 선택

|                 | 필수경비                                                                                                    | 필수경비 선택경비                                                                 |           |
|-----------------|----------------------------------------------------------------------------------------------------|---------------------------------------------------------------------------|-----------|
| 과목              | 금액                                                                                                    | 과목                                                                        | 금액        |
| 수업료             | 2,179,000 원                                                                                                    | ☑ 학생회비                                                                    | 100,000 원 |
|                 |                                                                                                    | ☑ 의료공제비                                                                   | 100,000 원 |
| 소계              | 2,179,000 원                                                                                                    | 소계                                                                        | 200,000 원 |
| 드로그 하게          | 2,379,000 원                                                                                                    | 드로그하게 = 핀스거네 스게 + 서태                                                      | 거네 스계     |
| 0 10 81         | 이백상십칠만 구천 원                                                                                                    | 94684 - 2784 - 41 - 24                                                    | 요비 포켓     |
| 타기관학자금 합계       | 24                                                                                                    |                                                                           |           |
| 자하그 하게          | 0 원                                                                                                    | 스체자하그 체다시하 어유                                                             |           |
|                 | · · · · · · · · · · · · · · · · · · ·                                                                                                    |                                                                           |           |
| 예치금             | 0                                                                                                    |                                                                           |           |
| 등록금 대출한도        | 해당없음                                                                                                    |                                                                           |           |
|                 | 2,379,000 원                                                                                                    |                                                                           |           |
| 07042/100 4     | 이백상십칠만 구천 원                                                                                                    |                                                                           |           |
| 도로그 대추그에        | 2,379,000 원                                                                                                    | 원         등록금 대출금액           원         = 등록금합계 - 타기관학자금 합계 - 정학금 합계 - 에치금 |           |
| <u> </u>        | 이백삼십칠만 구천 원                                                                                                    |                                                                           |           |
| 대출급지급<br>및 지급방법 | 대학계좌 [온행: 에급주: 계좌번호:<br>• 이 대출은 대출개시일에 전역 지급되며, 등록금은 학교가 지정한 계좌로<br>다만 등록금을 이미 납부한 경우, 신입생군에 한하여 등록급이 본인이 7<br>• 위 입출금계좌는 대학 또는 재단 등으로부터 환급금 등이 있을 경우 수· | t 입금됩니다.<br>지정한 "입출금계조"(분인명의)로 입금됩<br>신계좌로도 사용합니다.                        | ular.     |

#### 대출약정 정보를 선택하세요.

#### 대줄약정 정보

| 상환방법'           | 월급군동상환 🗹 상환방법인데 >       |
|-----------------|-------------------------|
| 거치기간            | · 상황의무 없음(중도상환 가능)      |
| 상환기간"           | 1년(12개원) · 원급군동분활상하기간   |
| 대출기간<br>(거치+상환) | 24 개월                   |
| 대출금액            | 2,379,000 원 이백삼십칠만 구천 원 |
|                 |                         |

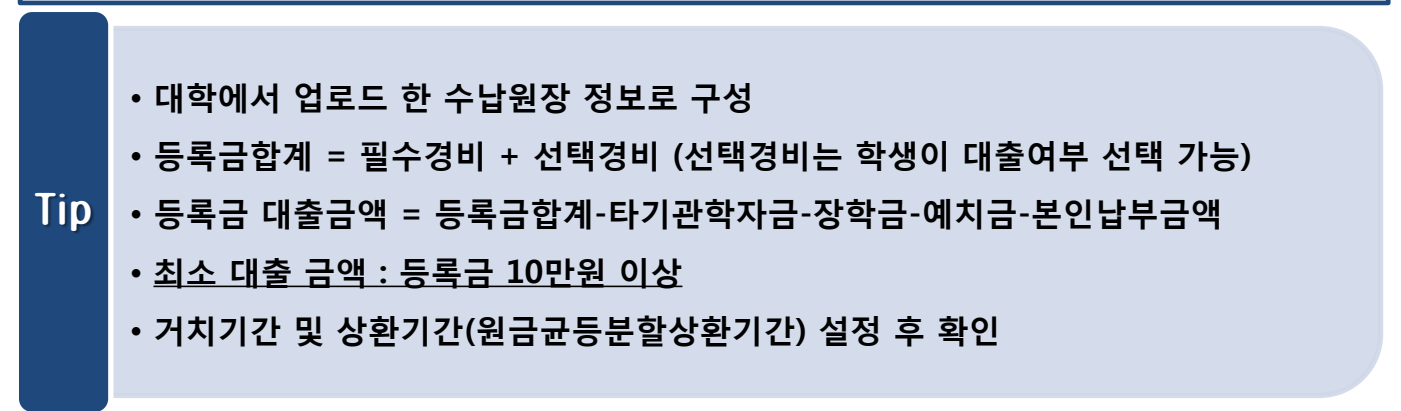

이전 > 확인 > 취소 >

| 자금(등록금) 대출 상환 동의서<br>명                                                                                                    |                                                                                                    |                                                                                                    |                                                                                       |                                                                   |                  |
|----------------------------------------------------------------------------------------------------|----------------------------------------------------------------------------------------------------|----------------------------------------------------------------------------------------------------|---------------------------------------------------------------------------------------|-------------------------------------------------------------------|------------------|
| 8                                                                                                    |                                                                                                    |                                                                                                    |                                                                                       |                                                                   |                  |
|                                                                                                    |                                                                                                    | 주민등록번호                                                                                               |                                                                                       |                                                                   |                  |
| 본인은 한국장학재단으로부터 학자금대<br>반환하여 본인의 학자금대출 잔액에서 (<br>또한, 본인은 대학에서 위 반환금을 본인<br>본인이 신(편)입생 추가대출*을 받은 경5<br>재단이 별도 연락 없이 본인의 지정납부 | 출을 받아 등록을 필한 후 부득이한 사정(휴학, 자퇴<br>상환처리(대출받은 금액이 대학이 본인에게 반환할<br>에게 반환한 경우에도 직접 또는 대학을 통하여 즉,<br>2, 본인이 등록 포기·등록 취소한 대학의 등록금 대출<br>계좌**에서 이를 직접 이체 출금하는 것에 등의합니 | 제적, 기타)으로 납부한 등록금을 대히<br>금액보다 적은 경우에는 그 자역을 본<br>시 한국장학재단에 반환하여 대출 잔약<br>금급(대학이 본인에게 직접 반환한 경우<br>다. | 박으로 부터 반환반게 될 경우 (<br>인에게 직접 반환) 할 것을 등으<br>(에 상환 처리할 것에 등의합니<br>2) 및 대출 이후 발생한 이자, 지 | 개학이 본인에게 직접 반환하는 대신 한국<br>[합니다:<br>[다.<br>[연배상금 및 잔여원금은 본인이 즉시 상태 | ·장학재단에<br>된처리하며, |
| *신(편)입생 추가대출 ·신입생 편입생이 입환(<br>추가로 동물금대출을 지원하고 기존 대학에<br>**지정납부계좌 : 재단 자동계좌이체 신청약관                                          | 1청(또는 기존) 대학으로 동목금 더출을 받은 호, 동일 학기에 3<br>서 동목금대출분 만큼을 재단으로 빈환하는 제도(재학생 및 재<br>의 지정납부계좌를 말함.                                                                   | 추가로 타 대학에 합격하여 긴급하게 타 대학의<br>입학생 이용불가)                                                               | 으로 등록금 대출을 받고자하는 특별                                                                   | 한 경우에 한하며, 기존 대출금을 반환 또는 상환히                                      | )기전,             |
|                                                                                                    |                                                                                                    | 면 월 일                                                                                                |                                                                                       |                                                                   |                  |
|                                                                                                    | 본인은 위 학자금(등록금) 대출 상환·                                                                                                    | 동의서를 충분히 읽고 이해하셨습니까                                                                                  | ŀ? ☑ 위 내용에 등의합니다                                                                      | э.                                                                |                  |

### Tip • 대출 상환 동의서 내용을 확인 및 동의여부 체크 후 공인인증서 인증

### STEP04. 대출약정 체결

#### 신청현황

> 농여존용자 지급실행 신청 페이지 입니다

개인 학적 정보업적 대출조건 업적

STEP 03 시후관리 확약 510000 대출약권 체험 대출금 지급원료

#### o 학교정보

| 아름                 | 주인번호    |  |
|--------------------|---------|--|
| 소 <del>식</del> 대학학 | 학과/전공   |  |
| 박년                 | 하면/수업번호 |  |

#### o 농어춘용자

· 등록군 대출 내곡을 확인하시기 바랍니다.

|                      | (#121-4-1214)                  |       | R0 427522H    |
|----------------------|--------------------------------|-------|---------------|
| 214                  | - 19 A                         | 284   | 금역            |
| 수업토                  | 2,179,000 원                    | 박생회비  | 100,000 원     |
|                      |                                | 의포공제비 | 100,000 世     |
| 企列                   | 2,179,000 원                    | 소계    | 200.000 원     |
| 등육금 쉽게(원수경비+선택경비)    |                                |       | 2,579,000 是   |
| 타기관학자금 함계            |                                |       | 0 18          |
| 장학금 함께               |                                |       | 수해장학과 해당사할 것들 |
| 에치금                  |                                |       | 0 원           |
| 등육금 대출반도             |                                |       | 해당없음          |
| 등록금대술가능금역            |                                |       | 2379,000 원    |
| KUU434               |                                |       | 0 12          |
| 등록금 대응금액(등록금잡계 - 타기콘 | 원타금 함께 - 장학금 함께 - 에치금 - 본만납부금액 |       | 2,379,000 長   |
| 등록금 입금제작             |                                |       |               |

#### o 대출정보

| 대운과목    | 농어촌용자                                            | 상환양법    | 원급균동상환     |  |
|---------|--------------------------------------------------|---------|------------|--|
| 태슬기간    | 24.71월                                           | 대출연     | 2018-08-12 |  |
| 거치기원    | 2019-07-27 (12 가名) <b>公地内</b> 2022-07-27 (12 가名) |         |            |  |
| 대중금리    | 0% (2)치기간중 연 0% / 상황기간중 연 0%                     |         |            |  |
| 글제방법    | 자동이체                                             | 자동에체납입일 | 時售 27 留    |  |
| 자원이체 계파 |                                                  |         |            |  |
|         |                                                  |         |            |  |

| o 대출 거래 약정                                       |           |                 |        |  |  |
|--------------------------------------------------|-----------|-----------------|--------|--|--|
| 제안이성거래 기본약관을 읽고 이해하고 돈의 혀사람습니까?                  | 4882>     | ○ 에, 나용에 동의합니다. | 용하니요   |  |  |
| 전자금융거래 기본약관을 읽고 이해하고 동의 여시겠습니까?                  | 4840>     | ○ 에, 나중에 등의합니다. | 8 0FLR |  |  |
| 전자금융서비스 이용약관을 읽고 이해하고 동의 하시겠습니까?                 | 4880 >    | O 에, 내용에 등의합니다. | 한 마니오. |  |  |
| 농어손술신대학생탁자금융자 약정서를 읽고 미해하고 동의 하시겠습니까?            | 4846.5    | ○ 에, 나중에 중의합니다. | 하나요    |  |  |
| 반관등록금 상관위임등의서 및 대출련관동의서를 읽고 이해라고 등의 하시켰습니까?      | 4882 >    | ○ 에, 내용에 동의합니다. | 한다니오   |  |  |
| 자동계파이제 신청 약관을 충분히 읽고 이해하셨습니까?                    | 48465     | ○ 예, 내중에 중의합니다. | 아니오    |  |  |
| 학자금대로 핵심성명서를 증분히 읽고 이해하셨습니까?                     | 48882>    | ○ 에, 나용에 등의합니다. | 요하니요   |  |  |
| 약형시 등의 및 기타 모든 정보 입력 후 대출금지급분량 뼈든 클릭 후 공연안증서 동의가 | 완료되어야 신청이 | 가능합니다.          |        |  |  |
|                                                  |           |                 |        |  |  |

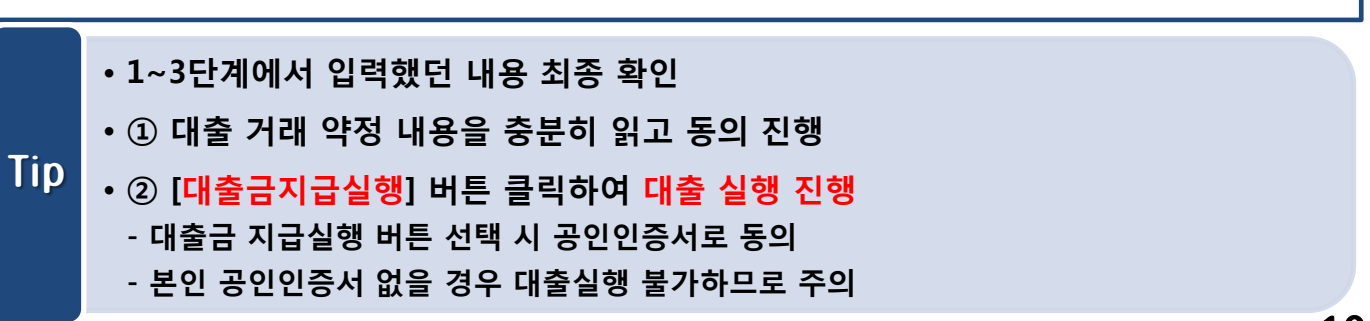

## 전환대출 실행

### 농어촌학자금융자 지급신청

#### 학자금대출 신청 현황

님, <mark>총2건</mark>의 **학자금대출 신청 정보**가 있습니다.

| 선택 | 신청날짜       | 대출상품         | 학적                  | 대학 | 학과 | 연체 여부 | 중복지원 여부 | 기등록여부 | 상태           | 지급실행   |
|----|------------|--------------|---------------------|----|----|-------|---------|-------|--------------|--------|
|    | 2018-01-03 | 취업후상환학자금     | 학부신입생<br>(21821013) |    | 1  | N     | Ν       | 등록대상  | 대출실행<br>확인완료 |        |
|    | 2018-02-19 | 농어촌융자<br>등록금 | 학부신입생<br>(21821013) |    |    | N     | N       | 등록대상  | 재단심사중        | 지급신청 🔿 |

| 학기 | 아금대출 신     | 청 현황         |                     | 귀하는 취업후<br>농어촌 용자 대 | 상환 학자금대출에서<br>남출로 전환 실행하시것 | 농어존 융차 대출<br>습니까? | 로 전환 실행이 됩니다 | с <u>ь</u> . |              |           |
|----|------------|--------------|---------------------|---------------------|----------------------------|-------------------|--------------|--------------|--------------|-----------|
| 선택 | 신청날짜       | 대음상품         | 학적                  | q                   | 2                          | 아니요(N) >          |              | 기등록여부        | 상태           | 지급실행      |
|    | 2018-01-03 | 취업후상환학자금     | 학부신입생<br>(21821013) |                     |                            | N                 | Ň            | 동목대상         | 대중일만<br>파인만료 |           |
|    | 2018-02-19 | 농어춘음자<br>등옥금 | 학부신입생<br>(21821013) |                     |                            | N                 | N            | 등록대상         | 재단심사중        | 지금 신청 - > |

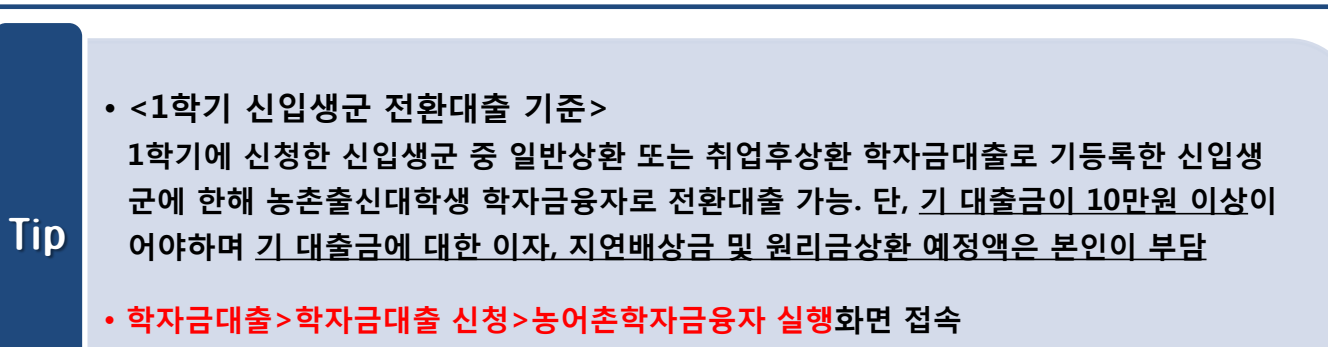

• ①지급신청 클릭 후 전환대출 팝업창 메시지 확인 후 ②예(Y) 클릭

• 홈페이지의 [지급신청] 버튼 클릭 시 지급실행 신청 페이지로 연결됨

| · 신청 시 입력한 개인정보와 변동이 없는지 꼭 확인하세요. |  |         |         |  |  |  |  |
|-----------------------------------|--|---------|---------|--|--|--|--|
| 학교정보                              |  |         |         |  |  |  |  |
| 소속대학                              |  | 학과/전공   |         |  |  |  |  |
| 학적구분                              |  | 학번/수험번호 |         |  |  |  |  |
|                                   |  | -       | 확인 > 취소 |  |  |  |  |

변경된 개인정보가 있는 경우 재기입해 주시기 바랍니다.

| 120-24     |                         |       |                        |
|------------|-------------------------|-------|------------------------|
| 휴대폰번호*     | 010 🖌 - 2341 色 - 1234 色 | 전화번호* | 02 🔽 - 1623 色 - 2341 色 |
| 이메일*       | aaaaaa 👌 🖗 naver.com 💟  |       |                        |
| 주민등록등본 주소' | 61514 우편번호찾기 >          |       |                        |
|            | 광주 동구 남계길 5-4 -         |       |                        |

#### 개인정보입력

Tip

| 이름   |      | 주민등록번호 |  |
|------|------|--------|--|
| 대출상품 | 전환대출 | 신청일자   |  |

#### o 개인 정보 와 학교 정보를 정확히 입력하세요.

| ▶ 전환대줄 지급 신청 페이지 입니다 |           |         |           |                  |
|----------------------|-----------|---------|-----------|------------------|
| STEP 01              | STEP 02   | STEP 03 | STEP 04   | STEP 05          |
| 개인 · 학적 정보입력         | 전환대출 조건입력 | 사후관리확약  | 전환대출 약정체결 | <b>전환대출 실행완료</b> |

### 신청현황

## STEP01. 개인, 학적 정보입력

# Ⅲ. 농촌출신대학생학자금융자 전환대출 실행

| STEP02.                                              | 전환대출 조                                                                         | 건입력                                                                                       |                                               |                                                                                 |  |
|------------------------------------------------------|--------------------------------------------------------------------------------|-------------------------------------------------------------------------------------------|-----------------------------------------------|---------------------------------------------------------------------------------|--|
| 신청현황                                                 |                                                                                |                                                                                           |                                               |                                                                                 |  |
| <sup>9</sup> 전환대출 지급 신청 페이지<br>개인<br>9 전환대출금지급신청에 필! | 입니다.<br>STEP 01<br>1 · 하적 정보입력 전환대<br>요한 정보를 정확히 입력해주세3                        | STEP 02<br>제출 조건입력 사후관리확약<br>고.                                                           | STEP 04<br>전환대출 약2                            | :<br>5TEP 05<br>정체걸 견환대출 실행완료                                                   |  |
| 이름                                                   |                                                                                |                                                                                           | 주민등록번호                                        |                                                                                 |  |
| 대출상품                                                 | 전환대술                                                                           |                                                                                           | 신청일자                                          |                                                                                 |  |
| 한태상 대출계좌정보                                           |                                                                                |                                                                                           |                                               |                                                                                 |  |
|                                                      |                                                                                | 등록금                                                                                       |                                               |                                                                                 |  |
| 대출일자 2018-09-04                                      |                                                                                |                                                                                           |                                               |                                                                                 |  |
| 총 대출금액                                               | 4.000,000원                                                                     |                                                                                           |                                               |                                                                                 |  |
| 개출금리                                                 | 2.2%                                                                           |                                                                                           |                                               |                                                                                 |  |
| 개출잔액                                                 | 2,517,061원                                                                     |                                                                                           |                                               |                                                                                 |  |
| 기사기안금리                                               | 2270 (경부시천금디 0%)                                                               |                                                                                           |                                               |                                                                                 |  |
| ;부금액 계산내역                                            |                                                                                |                                                                                           |                                               |                                                                                 |  |
|                                                      |                                                                                |                                                                                           | 등록                                            | a                                                                               |  |
|                                                      |                                                                                | 원금                                                                                        |                                               | 2,517,061 원                                                                     |  |
|                                                      |                                                                                | 정상이자                                                                                      |                                               | 21,998 원                                                                        |  |
| 볛산내역                                                 |                                                                                | 연제이자                                                                                      |                                               | 0 2                                                                             |  |
|                                                      |                                                                                | 환급이자                                                                                      |                                               | 0 원                                                                             |  |
| 참계                                                   |                                                                                | 2,539,059 원                                                                               |                                               |                                                                                 |  |
| 입출금계좌 선택*                                            |                                                                                | 1111111111111 기업은행 홍길동 🔽                                                                  | 수취계좌조회 > 신규                                   | শশ <del>সভ</del> ৰ >                                                            |  |
| 선택된 입술금계좌                                            |                                                                                | 기업은행 / 홍길동 /                                                                              | 1111111111111                                 |                                                                                 |  |
| <sup>H</sup> 화대출금액                                   |                                                                                |                                                                                           |                                               |                                                                                 |  |
| 전환대술 총액                                              | 2,539,059 원                                                                    |                                                                                           |                                               |                                                                                 |  |
| 전환대술 등록금액                                            | 2,517,061 원                                                                    |                                                                                           |                                               |                                                                                 |  |
| 원금상환/이자납부 계좌는 본인명                                    | 의만 가능합니다.                                                                      |                                                                                           |                                               |                                                                                 |  |
| 변환대출 조건입력                                            |                                                                                |                                                                                           |                                               |                                                                                 |  |
| 상환방법~                                                | 원금코등상환♥<br>원금코등상환: 대출 원급(잔액)은 미<br>대출금을 갚는 만기열이 다가울수록<br>있음. 보통 모든 조건이 동일 할 경우 | H달 일정액을 상환기간으로 나누어서 내고 이자는<br>- 이자 납부 금액은 중어들게 된 이방식은 매달 값<br>- 원리금균등 분활상환보다 전체 납부해야할 금액( | 남은 잔액에 대해서만 지급?<br>가야 하는 금액(원금+이자)이<br>은 적게 됨 | 하는 방식임. 즉, 매달 납부하는 원금은 같은데 이자는 매달 줄어들며<br>처음에는 많다가 만기일이 가까워 질수록 조금씩 줄어드는 형태를 갖고 |  |
| 거치기간<br>이자만 상환)                                      | 1년(12개월)                                                                       | * 농어존용자: 무이자 대출로 거치기간 중 상환<br>※ 0개월 선택 시 다음달부터 원금 상환시작                                    | 리무 없음(원금 중도상환 가능                              | 5)                                                                              |  |
| 상환기간~<br>원리금 상환)                                     | 1년(12개월)                                                                       | * 농어존용자: 무이자 대출로 원금균등분할상환                                                                 |                                               |                                                                                 |  |
| 내술기간                                                 | 24 개월                                                                          | _                                                                                         |                                               |                                                                                 |  |
| 사동이체계좌 선택*                                           | 9999999999 국민은행 홍길동                                                            | 🖌 🖌 ২০০০ ২০০০ ২০০০ ২০০০ ২০০০ ২০০০ ২০০০                                                    | 3                                             |                                                                                 |  |
| 선택된                                                  | 국민은행 / 홍길동                                                                     | / 9999999999                                                                              |                                               |                                                                                 |  |
| <u> 다동이체계좌</u>                                       |                                                                                |                                                                                           |                                               |                                                                                 |  |

•<u>기 대출금에 대한 이자, 지연배상금 및 원리금상환 예정액은 본인이 부담</u>해야함에 따라 자동이체계좌 선택 및 등록 •최소 대출 금액 : 등록금 10만원 이상

•거치기간 및 상환기간(원금균등분할상환기간) 설정 후 확인

Tip

| 반대출 지급 신청                                                                                                    | 페이지 입니다.<br>                                                                                                    | STEP 03                                                                                                    | 5TEP 04 5TEP 05<br>1항IF 만속, 아카 32 24 24 35 FE 유, 시 38 01 22                                                                                                    |
|----------------------------------------------------------------------------------------------------|----------------------------------------------------------------------------------------------------|----------------------------------------------------------------------------------------------------|----------------------------------------------------------------------------------------------------|
|                                                                                                    | 제한 가지의 정도 감독 전환대를 도한 감독                                                                                                    | 142484                                                                                                    | 언전네물 작중세공 - 근천네물 운영원표                                                                                                    |
| 5(중속급) 내용 1                                                                                                    |                                                                                                    | 주민등록번호                                                                                                    |                                                                                                    |
|                                                                                                    | 教政录信                                                                                                    | 로금)대충 상화동의서                                                                                                    | ^                                                                                                    |
|                                                                                                    |                                                                                                    |                                                                                                    |                                                                                                    |
| 인은 한국장학재(<br>인의 학자금대출                                                                                                 | 으로부터 학자금대출을 받은 두 부득이한 사정(종학, 자퇴, 제착, 기타)으로 납부<br>산역에서 상원처리(대출받은 금액이 대학이 본인에게 반환할 금액보다 적은 경우                                                                                                    | 한 등록금을 대학으로 부터 반환<br>에는 그 자역을 본인에게 직접 빈                                                                                                  | 소속대학교 귀중<br>한국장학재단 귀중<br>받게 될 경우 대학이 분인에게 직접 반환하는 대신 한국장학재단에 반환하여<br>반환 할 것을 통의합니다.                                                                                                    |
| 인은 한국장학재인<br>인의 학자금대율<br>(한, 본인은 대학에<br>인인 신(관)입생 주<br>(환처리하며, 재단)<br>(신원)입성 추가대율<br>추가로 등록관대율)                       | 1으로부터 학자금대물을 받은 두 부득이한 사장(종학, 자되, 제착, 기타)으로 납부<br>산역에서 상원처리(대물받은 금액이 대학이 본인에게 반환할 금액보다 착은 경우<br>너 위 반환금을 본인에게 반환한 경우에도 직접 또는 대학을 통하여 즉시 한국장<br>가대물*을 받은 경우, 입학 로기, 입학 취소 등의 학작변동이 발생한 대학의 등록<br>이 별도 연락 없이 본인의 지정납부계좌**에서 이를 직접 이체 물금하는 것에 등의<br>신입성, 편입성이 입학역정(또는 가픈) 대학으로 등등금 대물을 받은 후, 동일 탁기에 추가로 타다<br>지원하고 가른 대학에서 등용금대물론 만량을 재단으로 반환하는 체도(지박상 및 정입학성 이                                                                   | 한 등록금을 대학으로 부터 반환<br>에는 그 자역을 본인에게 직접 빈<br>학재단에 반환하여 대출 진역에<br>금 대출금(대학이 본인에게 직접<br>방합니다.<br>111억 합리하여 간급하게 타 대학으로<br>121억               | 소속대학교 귀중<br>한국장학재단 귀중<br>한국장학재단 귀중<br>받게 될 경우 대학이 분인에게 직접 반환하는 대신 진국장학재단에 반환하여<br>반환 할 것을 통의합니다.<br>반환한 경우) 및 대출 이후 발생한 이자. 지연배상금 및 찬여원금은 본인이 즉시<br>특류금 대출을 받고지하는 특별한 경우에 한하여 가는 대출금을 반한 또는 상전하기 전 |
| 5인은 한국장파재5<br>산의 학자금대출<br>182, 변인은 대학에<br>5인이 신(관)압생 주<br>상환처리하며, 재단선<br>* 신(관)압생 추가대출<br>추가로 등록금다출]<br>**지방납부적와 : 재단 | 1으로부터 학자금대물을 받은 후 부득이한 사정(종학, 자되, 저학, 기타)으로 납부<br>2억에서 상환처리(대물받은 금액이 대학이 본인에게 반환할 금액보다 착은 경우<br>너 위 반환금을 본인에게 반환한 경우에도 직접 또는 대학을 통하여 즉시 한국장<br>기대물*물 받은 경우, 입학 포기, 입학 취소 등의 학착변동이 발생한 대학의 등록<br>이 별도 연락 없이 본안의 지정납부계좌**에서 이를 착첩 이체 물급하는 것에 동의<br>신입& 편입성이 입학역장(또는 가환)대학으로 등통금 다음을 받은 후, 동달 학기에 추가로 탁<br>지원하고 기존 대학에서 등록급대물론 만응을 채단으로 변환하는 제도(재왕 및 제입학생 이<br>다음<br>극좌이제 신험학관'의 지정납부처와를 달한                                       | 한 등록금을 대학으로 부터 반환<br>에는 그 자역을 본인에게 직접 번<br>학재단에 반환하여 대출 진역에<br>금 대출금(대학이 본인에게 직접<br>(합니다.<br>18억에 합격하여 간급하게 타 대학으로<br>18월70<br>09 월 04 일 |                                                                                                    |
| (인은 한국장학재단<br>(인의 학자금대출<br>(한) 본인은 대학에<br>(인이 신(만)압성 주<br>)환처리하며, 재단(<br>* 신(만)압성 추가대출<br>추가로 통루근다출)<br>* 자동남부처와: 재단  | 2으로부터 학자금대출을 받은 후 부득이한 사정(유학, 자퇴, 제착, 기타)으로 남부<br>산역에서 상환처리(대출받은 금액이 대학이 본인에게 반환함 금액보다 책은 경우<br>너 위 반환금을 본인에게 빈환한 경우에도 직접 또는 대학을 통하여 즉시 한국장<br>가대물을 받은 경우, 입학 포기. 입학 취소 등의 학적변동이 발생한 대학의 등록<br>이 별도 연락 없이 본인의 지정남부계좌~에서 이를 직접 이체 출금하는 것에 등의<br>신입성 관업성이 입학역정(또는 가편) 대학으로 등통금 다출을 받은 후, 동달 탁기에 추가로 두 다<br>지원하고 기존 대학에서 등록금대물문 만량을 채단으로 반환하는 제도(재박성 및 제입학생 여<br>다동거좌(이제 신청악관'의 지정남부제좌를 달란<br>2018 년<br>본인은 위 학자금(등록금) 대출 상환 동의서를 | 만 등록금을 대학으로 부터 반환<br>에는 그 자약을 본인에게 직접 번<br>학재단에 반환하여 대출 진약에<br>감압니다.<br>1합니다.<br>1합니다.<br>09 월 여 일<br>중분히 읽고 이희하셨습니까?                    |                                                                                                    |

### Tip • 대출 상환 동의서 내용을 확인 및 동의여부 체크 후 공인인증서 인증

| STEP04. 대출약정 체결 |  |
|-----------------|--|
| 신청현황            |  |

| ○ 전환대출 지급 신청 | 페이지 | 입니디 |
|--------------|-----|-----|
|--------------|-----|-----|

STEP 01 STEP 02 STEP 02 가인· 학적 정보입력 전환대출 조건입력

 STEP 03

 적
 사후관리확약

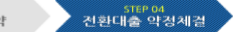

STEP 05 전환대출 실행완료

# 이용 주만등육번호 대출상품 전환대출 신청일자

#### o 전환대상 대출계좌정보

|        | 등폭금         |
|--------|-------------|
| 대출일자   | 2018.02.08  |
| 총 대술금액 | 4,000,000 월 |
| 대출금리   | 22%         |
| 대출잔액   | 2517/061월   |
| 거치기간금리 | 2.2% (0%)   |

#### o 납부금액 계산내역

|      | 5                                | 록금        |   |
|------|----------------------------------|-----------|---|
|      | 원금                               | 2,517,061 | 원 |
|      | 정상이자                             | 21,998    | 원 |
| 계산내역 | 언체이자                             | 0         | 원 |
|      | 연체료                              | 0         | 원 |
|      | 환급이자                             | 0         | 원 |
| 함계   | 2,539,059 원                      |           |   |
| 상환계좌 | 본인계좌 : 기업은행 / 111111111111 / 홍길동 |           |   |

#### o 농어촌출신대학생학자금융자 약정내역

|           | 2 - 1 - 2 - 2 - 2 - 2 - 2 - 2 - 2 - 2 - |      |                              |  |
|-----------|-----------------------------------------|------|------------------------------|--|
| 등록금 대출 금액 | 2,517,061원                              | 대출금리 | 0% (거치기간중 연 0% / 상환기간중 연 0%) |  |
| 대출일       | 2018-09-04                              | 거치기간 | 12개월(2019-09-04)             |  |
| 등록금합계     | 2,539,059원                              | 대출기간 | 247배월(2020-09-27)            |  |
| 자동이체 계좌번호 | [은행: 국민은행, 예금주: 홍길동, 계좌번호: 9999999999]  | 상환방법 | 원금균등상환                       |  |

#### 이 대출 거래 약정

| 농어촌출신대학생학자금융자 약정서을 충분히 읽고 이해하셨습니까? 내용확인                             | ● 예. 내용에 동의합니다. ○ 아니오 |  |  |  |  |  |
|---------------------------------------------------------------------|-----------------------|--|--|--|--|--|
| 여신거래 기본 약관을 충분히 읽고 이해하셨습니까? 내용확인                                    | ● 예, 내용에 동의합니다. ○ 아니오 |  |  |  |  |  |
| 전자금융거래 기본 약관을 충분히 읽고 이해하셨습니까? 내용확인                                  | ● 예. 내용에 동의합니다. ○ 아니오 |  |  |  |  |  |
| 전자금융서비스 이용 약관을 충분히 읽고 이해하셨습니까? 내용확인                                 | ● 예, 내용에 동의합니다. ○ 아니오 |  |  |  |  |  |
| 자동계좌이체 신청 약관을 충분히 읽고 이해하셨습니까? 내용확인                                  | ● 예, 내용에 동의합니다. ○ 아니오 |  |  |  |  |  |
| 반환등록금 상환위임동의서 및 대출전환동의서를 충분히 읽고 이해하셨습니까? 내용확인                       | ● 예. 내용에 동의합니다. ○ 아니오 |  |  |  |  |  |
| 학자금대출 핵심설명서를 충분히 읽고 이해하셨습니까? 내용확인                                   | ● 예. 내용에 동의합니다. ○ 아니오 |  |  |  |  |  |
| · 약정서 등의 및 기타 모든 정보 입력 후 대출금지급실향 버튼 클릭 후 공인인증서 동의가 완료되어야 신청이 가능합니다. |                       |  |  |  |  |  |
| 대승규지급실행         취소                                                  |                       |  |  |  |  |  |

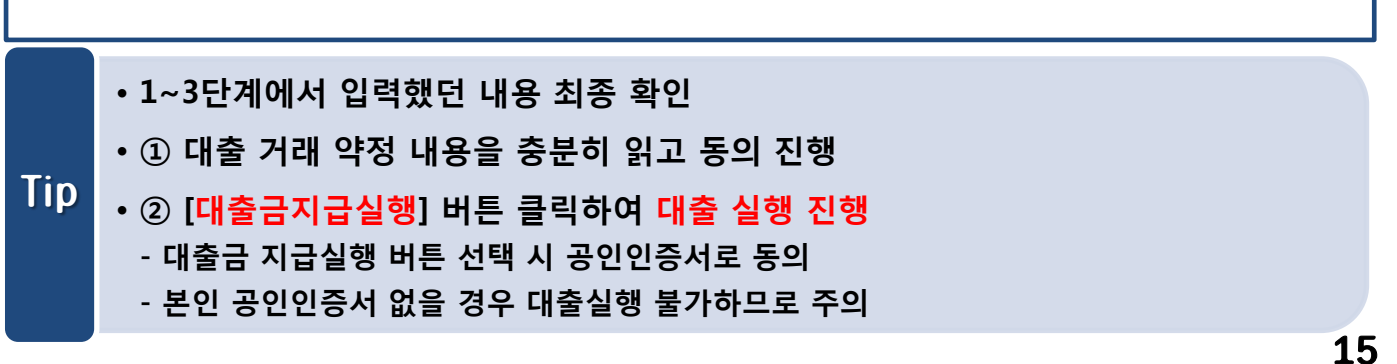

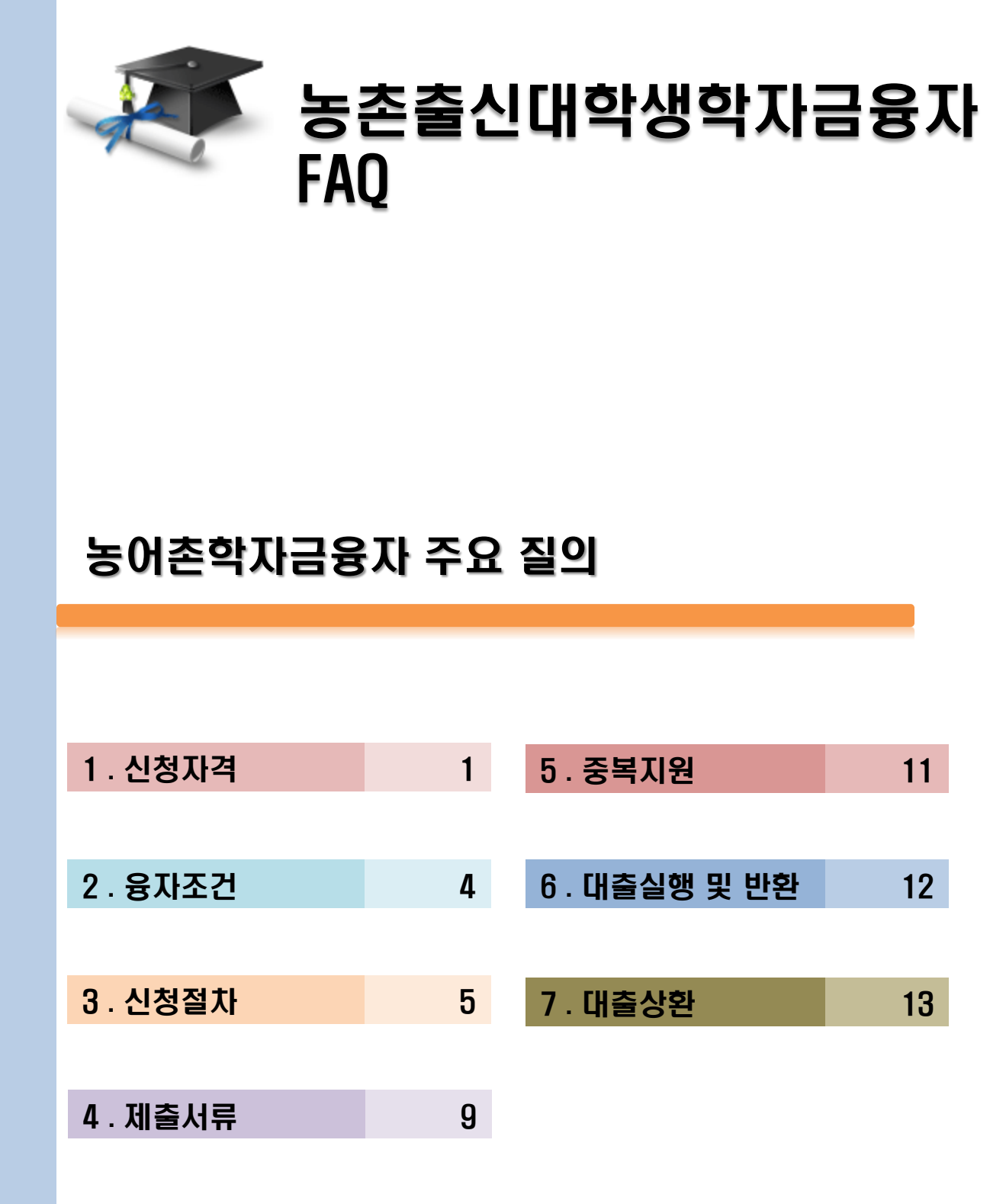

## 1 . 신청자격

농어쫀악까금융까를 받으려고 압니다. 지원까격은 어떻게 되나요?

- 1. 농어촌지역에 주소를 두고 180일 이상 거주하고 있는 학부모의 자녀 또는 농어업에 종사하는 대학생 본인
  - ※ 본인자격 신청 시, 본인이 반드시 농어업에 종사하여야 함
  - ※ 농어업에 종사하지 않는 단순거주자는 소득8분위(구간) 이하만 지원
  - 2. 직전학기 이수학점 12학점 이상\* 이수

1

3

- \* 단, 소속대학이 학기당 최저 이수학점이12학점 미만인 경우, 대학 학사 규정에 의함
- \* 장애인 학생은 성적 및 이수학점 제한 없음
- 3. 직전학기 성적이 100점 만점 환산 시 70점 이상
- 4. 최소의 신용심사 요건을 갖춘 대학생
- 5. 재단이 정하는 대출금지 및 제한대상자가 아닐 것
- 6. 재단이 정하는 특별추천 사유에 해당되는 특별추천자
   위 조건 중 성적 및 학점기준 미달자만 해당

· 주소가 변경되어 주민등록등본상에 거주기간이 6개월로 나오지 않는데 어떻게 해야 하나요?

### 주소 변경 전 지역이 농어촌, 즉 농어촌지역에서 농어촌지역으로 이동 하신 것이라면 상관없습니다.

- 1) 농어촌지역1 > 농어촌지역2 : 농어촌지역 1부터 기간 산정
- 2) 농어촌지역1 > 도시 > 농어촌지역2 : 농어촌지역2 부터 기간 산정

직전악기 성적이 70점 미만인데 신경이 가능안가요?

 직전학기 평점 70점 미만자 중 직전학기 또는 누적평점 60점 이상일 경우,
 정상참작을 할 만한 사유(가계곤란 및 직전학기만 성적 미흡 등)가 있다면 소속대학의 특별추천을 통해 심사가 가능합니다.(1학년 1학기 재학중 휴학 후 군입대로 인해 성적이 미산출된 경우도 추천 가능)

※ 재학 중 2회까지만 가늉하며 성적 및 이수학점 이외 다른 조건은 충족해야 함

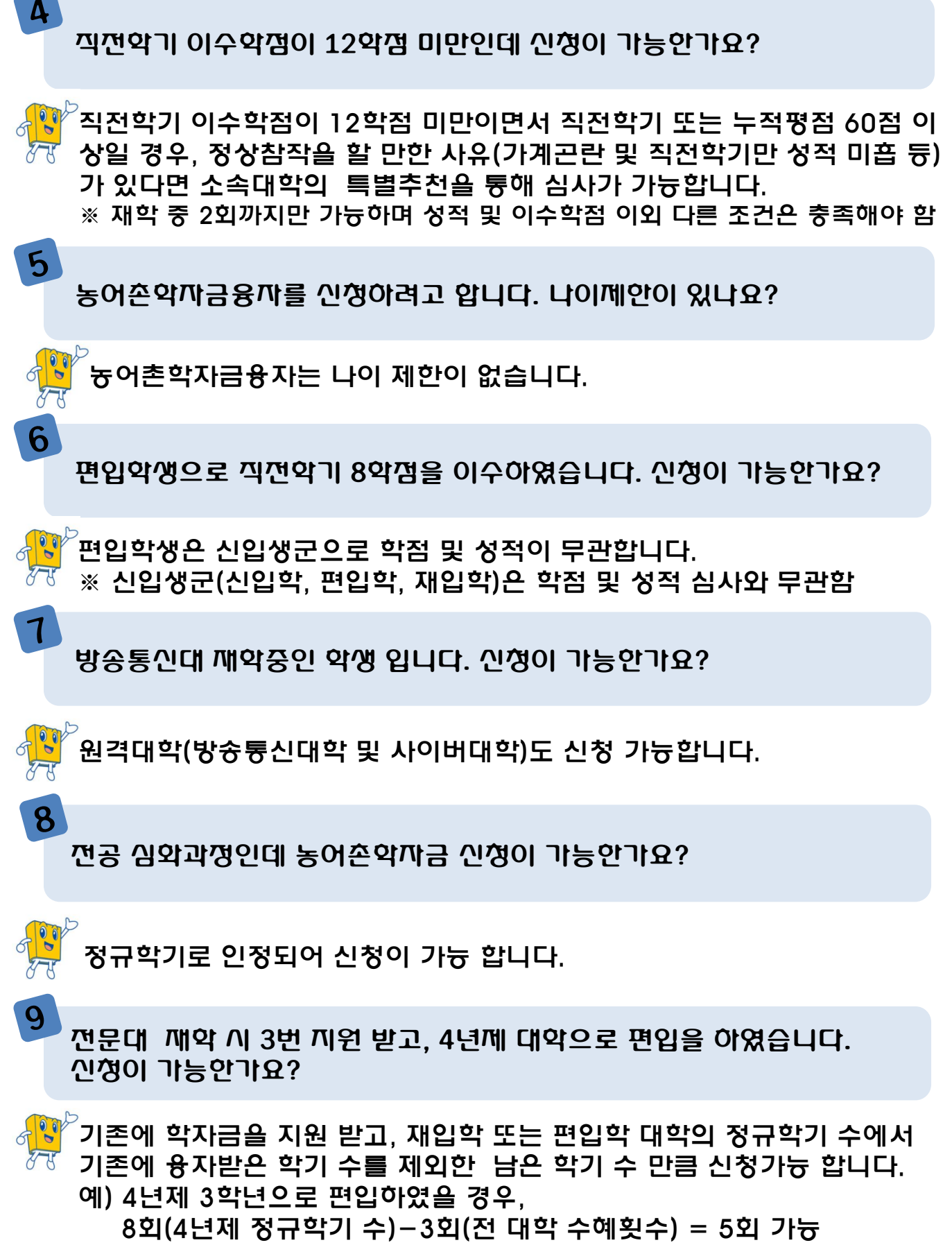

### 농어쫀학자금융자 우선순위가 무엇인가요?

of the second

10

<sup>》</sup>농어촌학자금융자의 특성상 한해 융자지급을 할 수 있는 예산은 제한되 어있습니다. 따라서 신청자들의 신청금액대비 예산 부족이 발생할 경우 융자 지급 우선이 되는 대상에 대한 기준입니다.

필 수 : 농어촌지역에 주소를 두고 6개월 이상 거주하고 있는 학부모의 자녀 또는 농어촌지역에 주소를 두고 6개월 이상 거주하며 농어업 종사하는 학생 본인

1순위 : 기초생활수급자, 차상위계층, 다문화, 다자녀(3자녀 이상) 가정 및 장애인, 농어업에

종사하는 학부모의 자녀 또는 농어업에 종사하는 학생 본인

2순위 : 농어촌지역에 거주하는 학부모의 자녀(농어업 미종사, 소득8분위(구간) 이하)

3순위 : 특별추천자

※ 특별추천자의 경우 상기의 순위와 관계없이 최후 순위가 적용됩니다.

### 농어쫀악까금융까 소득구간 심사란 무엇인가요?

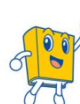

농어촌학자금융자의 기본자격 요건은 기존과 같습니다. 단, 농어업에 종 사하지 않고 농어촌지역에 6개월(180일)이상 단순거주만 하는 학부모 의 자녀(대학생)에 대해 소득구간 심사를 추가하여, 9~10구간(분위)에 해당하면 심사에서 탈락됩니다. 단, 농어업 종사자 및 취약계층 \*, 다자 녀가구(3자녀 이상)는 소득심사 제외

\* 기초생활수급자,차상위계츙,장애인,다문화가정

농어손에 단순거주만 하는 학부모의 자녀로 학교에서 특별추천을 받았습 니다. 이 경우도 농어손악자금융자 소득분위구간 심사를 하나요?

특별추천자 중 농어촌에 단순거주만 하는 신청자는 소득구간 심사 대상 3 입니다. 대학의 특별 추천을 받았다 하더라도 재단에서 특별추천자에 대 해 승인 하지 않을 수 있습니다.

농어촌학자금융자 소득분위구간 심사는 농어업에 종사하지 않는 농어촌 지역 단순거주자(취약계층\* 및 다자녀가구(3자녀 이상)제외)에게 모두 해당됩니다. 특별추천자는 농어촌학자금융자 조건을 모두 충족하되, 성 적 및 이수학점 미달의 사유로 대학의 심사를 거쳐 특별추천을 받은 자 입니다.

\* 기초생활수급자,차상위계층,장애인, 다문화가정

## 2. 융자조건

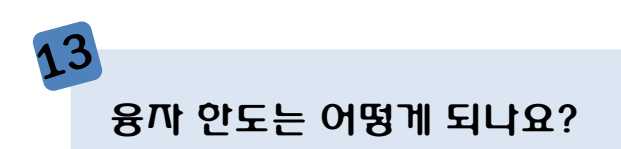

이상이며, 당해 약기 대약이 통보한 등록금 (입약금, 수업료 등) 전액입니다. 생활비, 기숙아비, 졸업앨범비 등은 지원 대상에서 제외됩니다.

### 14 매 약기 융자를 받을 수 있나요?

재약 대약(교)의 정규약기 수까지 지원이 가능압니다. 전문대약은 4~8회 (2년제, 3년제,4년제), 일반대약은 8외(4년제)까지 받을 수 있으며, 의약 계열·약약계열· 건축약과 등 정규약기 수가 8약기 이상인 약과는 전 제 정규약기 수만큼 지원이 가능압니다.

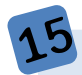

대출조건(거치기간, 상완기간)은 어떻게 되나요?

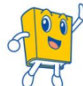

2018년도 1약기 이전 융자는 약적에 따라 상완개시일이 결정되지만, 2018년도 2약기 이후 융자는 실행 시 신청자 유영(연령, 잔여 깨악년수, 군필여부 등)에 따라 최장대출기간(최장 거치 10년, 최장 상완 10년) 내 거치기간과 상완기간을 선택할 수 있습니다.

| 구분      | 2018년도 1학기 이전 융자                                | 2018년도 2학기 이후 융자  |  |
|---------|-------------------------------------------------|-------------------|--|
| 대출기간    | 학적에 따라 상환개시일 결정                                 | 거치, 상환기간 연 단위로 선택 |  |
| 대출기간 구성 | – 거치기간: 상환의무 없음 (중도상환 가늉)<br>– 상환기간: 원금 균등 분할상환 |                   |  |

## 3. 신청절차

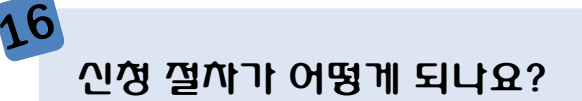

한국장학재단 홈페이지(www.kosaf.go.kr)에서 농어촌학자금융자 신청 을 완료한 후, 즁빙서류를 홈페이지 및 모바일 앱에서 업로드하면 됩니다. 또한 '16-1학기부터 보호자가 농어업에 미종사하고 농어촌에 6개월 (180일)이상 거주만 하는 경우, 소득심사가 진행되오니 반드시 신청기간 이내에 가구원동의를 완료하시기 바랍니다. ※ 농어업 종사,기초생활수급자,차상위계층,장애인,다문화/다자녀(3자녀 이상)가구는 소득심사 제외 ※ 재외국민 특별전형자인 경우는 그에 따른 소득신고절차를 농어촌학자 금융자 신청기간 이내에 반드시 마쳐야 함 취업 후/일반 상완 학자금을 특별추천으로 2번 수예 받은 학생입니다. 농 어쫀악까금 특별추천을 받을 수 있나요? 취업 후/일반 상환 학자금 특별추천 횟수와 합산 아닌, 농어촌학자금으로 대학의 별도 심사를 통해 특별추천이 2회까지 가능 합니다. ※ 특별추천으로 인해 융자가 실행된 경우에 한해 횟수가 차감 18 한 가정에 두 짜녀가 동시에 신청해도 되나요? 신청자격이 된다면, 가늉합니다. 보호까가 신용유의등록자 입니다. 융자 신경이 가능한가요? S I 신청가늉 합니다. 보호자의 신용정보는 확인 하지 않습니다. 기온까의 경우 보호까는 누구인가요?

사 신청자가 기혼일 경우 보호자는 배우자이며 배우자가 사망, 실종 등이 아 건 년 경우에는 부모를 보호자로 지정하여 신청할 수 없습니다.

### 보호까는 어떻게 지정해야 되나요?

### <sup>\_\_\_\_\_</sup> 보호자의 지정은 아래 각 호의 순으로 해야 합니다. 1. 부모 또는 법률상 보호자 2. 부모사망 또는 행방불명 등의 경우 다음의 순서에 의함 가. 조부모 나. 형제자매(만 20세 이상) 다. 기타 (만 20세 이상의 사실상 보호자) 3. 단, 기혼자의 경우는 배우자가 보호자 ※ 보호자가 외국인(등록번호 보유자)일 경우, 보호자의 인적 사항이 기재 된 주민듕록듕본(전입일자 표기)으로 농어촌지역 거주일수 듕이 확인되 어야 함 ※ 부모사망, 행방불명 등의 경우 해당 내용이 확인되어야 하며, 보호자의 경우 피보호자와의 관계(부양, 동거 등) 및 자격요건이 확인되어야 함. 🗖부모님과 잘지 않고 조부모님과 함께 살고 있습니다. 조부모님을 보호자 로 신경할 수 있나요? 부모님과 같이 살고 있지 않더라도 부모님이 생존하신다면 보호자는 부모님이 됩니다. 그러므로 조부모님을 보호자로 지정하여 신청할 수 없 습니다. 부모님이 생쫀해 계시나 행방불명이고, 주민등록등본상 쪼부모와 거주할 때 보호까는 누구인가요? 가출(실종) 신고접수증 등 객관적으로 증빙할 수 있는 행정서류를 제출하 시면 조부모를 보호자로 지정하여 신청 가능 합니다. 농업(어업) 종아까는 아버지인데 신청 시 보호까를 어머니로 깔못 입력을 했습니다. 어떻게 해야 하나요?

S-S-S

신청기간 중이면 약정 취소 후 재 신청 하시면 됩니다. 단, 신청 마감 후에는 수정이 불가하니 어머니의 농업(어업)종사 사실을 확인할 수 있는 서류를 제출 하셔야 합니다.

### 공인인증계가 무엇이고, 어디에서 발급 받나요?

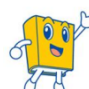

25

₩️공인인즁서는 본인임을 증명할 수 있는 일종의 신분증이며, 재단과 업무 협약체결 은행을 방문하여 계좌개설 및 인터넷뱅킹 가입 후 해당은행 홈페이지에서 공인인증서를 발급 받으시면 됩니다. 제휴은행 : 외환, 우리, 국민, 신한, 기업, 경남, 농협, 광주, 대구, 부산, 수협, SC제일, 전북, KEB하나, 제주, 우체국

29 농어쫀악자금융자 신청 완료 우, 전과로 인해 악과가 변경되었습니다. 신 성정보를 수정할 수 있나요?

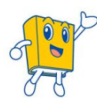

▷신청기간 중이면 약정 취소 후 재신청하여 정확한 학과로 신청하시고, 신 청기간이 종료된 이후면 해당 대학으로 문의하여 전과한 학과로 수정하 시기 바랍니다.

농어업종까까 확인서류 제출시 확인자의 서명으로 제출해도 되나요?

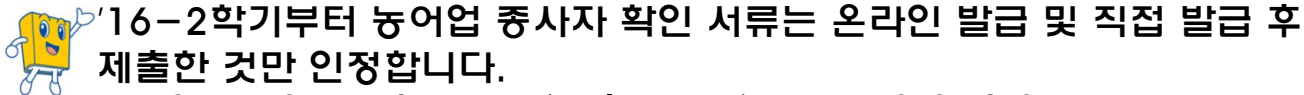

- -농업 : 농업경영체등록증(제출불필요) 또는 농업인 확인서
- -어업 : 어업경영체등록증 또는 어업인 확인서
- ※ 발급문의 : 국립농산물품질관리원(농업), 각 지방 해양수산청(어업)
- ※ 서류발급 기간은 약10일~30일(농·어업경영체등록증: 약30일,
  - 농·어업확인서 : 약10일)소요되므로 제출기한에 맞게 사전 준비
- ※ 위의 서류를 제외한 기타 농어업 관련 서류는 미인정
- ※ 모든 서류는 학자금 신청일 전 1개월부터 발급된 서류만 인정

78 군복무를 마치고 복악예정인 악생입니다. 아직 복악신청을 못해서 연깨 학적은 휴학인데 어떻게 신청하면 되나요?

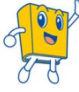

복학예정이라면 학적 구분을 재학생으로 신청 하시면 됩니다. 단, 수혜 후 미 복학 시에는 재단으로 반환하셔야 합니다.

국가장학금 신청 시 가구원 동의를 안 신청자입니다. 농어촌학자금융자 신청 시 가구원 동의를 또 해야 하나요?

💦 아닙니다. 소득구간 산쟁을 위한 가구원동의 절차는 중복할 필요가 없으 🥂 며, 신청 절차 및 방법은 동일합니다.

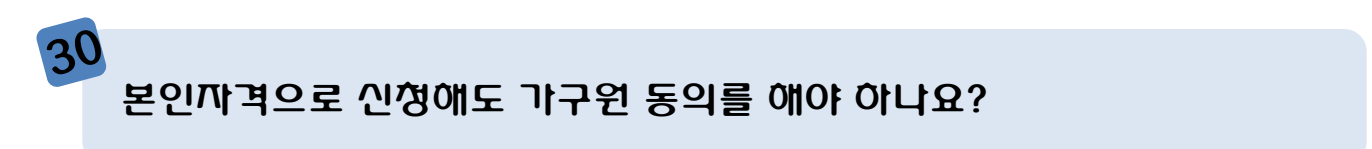

본인자격의 경우, 농어업종사가 자격 필수요건이므로 1순위에 해당됩니 다. 따라서, 소득구간 정보를 확인하지 않기 때문에 가구원 동의를 안 하 셔도 됩니다. 단, 심사과정 중 농어업종사여부 미확인 시 심사에서 탈락 할 수 있습니다.

31

보호까까격으로 신청하면, 어떤 경우에 가구원 동의가 필요한가요?

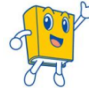

<sup>2</sup> 보호자가 눙어촌에 6개월(180일)이상 거주만 하고, 우선순위 1순위(눙 어업 종사, 기초생활수급자, 차상위계층, 장애인, 다문화/다자녀가정)에 해당하지 않을 경우, 반드시 가구원 동의가 필요합니다.

가구원 동의는 언제까지 해야 하나요?

 소득구간 심사에 일정기간이 소요되기 때문에 농어촌학자금융자 신청기 간 내에 반드시 완료하셔야 합니다.
 ※ 신청기간 이내 동의가 필요한 가구원의 동의를 완료한 경우 산출된 소 득구간만 인정하며, 소득구간 이의 신청을 통해 변동된 소득구간 는 마지 막 융자실행일 1영업일 전까지만 인정됩니다.
 단, 학자금융자 지급 후 이의신청으로 변동된 소득구간이 9구간 이상인 경우 지급된 학자금융자는 반환해야 합니다.
 ※ 재외국민 특별전형자의 경우 소득구간 판단을 위해 국외 소득·재산 의무신고를 반드시 신청기간 이내 해야 함

## 4 . 제출서류

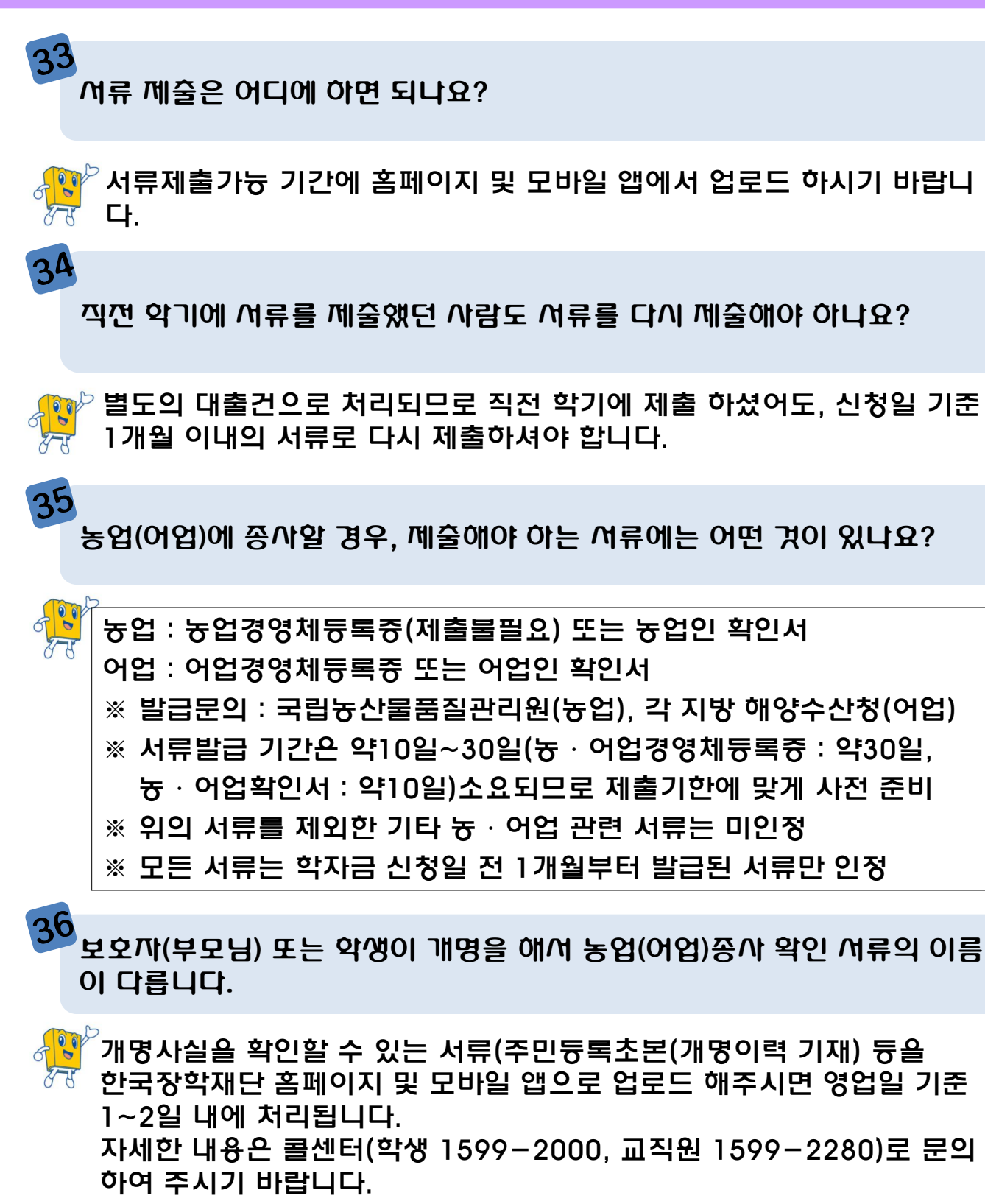

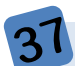

기초생활수급자 또는 차상위계층 또는 장애인일 경우 어떤 서류를 제출 해 야 아나요?

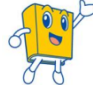

신청 시 기초생활수급자, 차상위계츙, 장애인을 선택한 경우 보건복지부 를 통해 확인이 가능합니다. 단, 보건복지부를 통해 확인이 되지 않는 경우에는 증명서를 발급받아 제출 바랍니다. ※ 모든 서류는 학생의 학자금 신청일 전 1개월부터 발급된 서류만 인정

38 수가서류 중 농업경영체등록증은 제출하지 않아도 되나요?

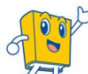

농업경영체등록증은 전산조회 가능하므로 제출하지 않아도 됩니다. 단, 보호자 또는 학생본인이 경영주인 농업인 또는 경영주외 농업인으로 등록되어 있어야 전산조회 가늉 ※ 신청 시 신청자의 가족(농촌 보호자)정보와 전산조회 시 농업인 또는 경영주로 듕록된 가족(보호자 또는 본인)의 정보가 일치해야 전산조회가 가능함

39

기혼까의 배우까가 아망. 이혼인 경우 보호까는 누구인가요?

기혼자의 배우자가 사망, 이혼인 경우 보호자는 부모입니다. 단. 배우자의 이혼이나 사망에 관련한 중빙서류를 추가로 제출하셔야 합

니다.

## 5. 중복지원

40 다른 곳에서 장악금 또는 대출을 받았는데, 농어손악자금융자를 받을 수 있나요?

42

### 대출 신청 및 실행 연재 중복지원 여부를 확인하여, 중복지원이 확인될 경우 사유 해소 시까지 대출 제안

| 구분           | 종류                                                                                                    |  |
|--------------|----------------------------------------------------------------------------------------------------|--|
| 학자금대출        | <ul> <li>한국장학재단 학자금 대출</li> <li>예) 취업 후 상환 학자금 대출, 일반상환학자금 대출, 농어촌출신대학생학자금융자 등</li> <li>타기관(정부, 지방자치단체, 공공기관, 지방공기업, 비영리 재단법인, 기업, 대학 등) 학자금 대출</li> <li>예) 공무원학자금 대출(공무원연금공단), 군인 및 군인자녀 학자금 대부(국방부), 장기복무제 대군인 학자금 대부(국가보훈처), 사립학교교직원 학자금 대출(사립학교교직원연금공단), 근 로자학자금 대부(한국산업인력공단, 근로복지공단), 공공기관에서 직원 및 직원 자녀를 대상으로 지원하는 학자금 대부 등</li> </ul>                                        |  |
| 장학금          | <ul> <li>한국장학재단 장학금</li> <li>예) 한국장학재단 국가장학금 I. II유형, 다자녀 국가장학금, 지방인재장학금, 대통령과학장학<br/>금, 국가우수장학금(이공계), 인문100년장학금, 예술체육비전장학금, 대학원생지원장학금(인<br/>문사회계), 국가전문대학우수장학금, 푸른등대 기부장학금, 중소기업 취업연계장학금(희망사<br/>다리장학금) 등 한국장학재단 지원 장학금</li> <li>타기관(정부, 지방자치단체, 공공기관, 지방공기업, 비영리 재단법인, 기업, 대학 등) 장학금<br/>예) 교내장학금, 국가유공자장학금, 〇〇인재육성재단 장학금, 하이서울장학금, 삼성꿈장학재<br/>단장학금, 직원 및 직원 자녀 장학금 등</li> </ul> |  |
| 중복지원<br>예외사항 | <ul> <li>① 국가 교육근로장학금, BK21 연구장학금 등 연구활동 보조비, 멘토링장학금 등 대가성 장<br/>학금 및 군장학금(군장학생규정 제2조제2호)을 비롯한 생활비 무상보조 및 대출, 교육 훈련비,<br/>연수 체재비, 기숙사비, 간부장학금 등의 추가 지원은 등록금과 무관할 경우 인정</li> <li>② 1회성 포상 성격의 상금 또는 지원금</li> <li>③ ①,②에 준하는 학자금 대출 및 장학금으로 한국장학재단 이사장이 지정한 경우</li> <li>※ 단, 등록금의 전액 또는 일부지원 형태(등록금 감면)인 경우는 불인정</li> </ul>                                                          |  |

농어쫀학자금융자를 받은 후, 장학금을 받게 된 경우는 어떻게 해야 하나 요?

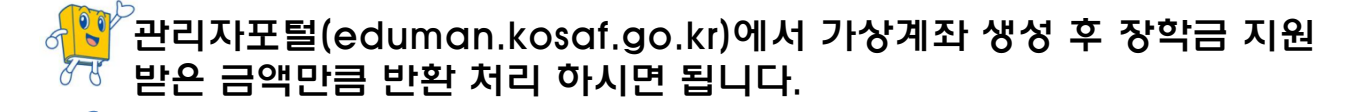

농어손악자금융자를 받으면서 생활비 대출도 함께 받을 수 있나요?

사망 중어촌학자금융자 수혜 후 취업 후/일반 상환 학자금 생활비 신청 가늉 합 시다.

## 6. 대출실행 및 반환

취업 후/일반 상완 학자금대출과 농어쫀학자금융자 둘 다 신경 가능한가요?

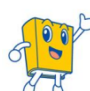

9

6

43

| S-S-S-S-S-S-S-S-S-S-S-S-S-S-S-S-S-S-S- | 취업 후/일반 상환 학자금대출과 농어촌학자금융자는 중복하여 신청 가<br>능합니다. 단, 농어촌학자금융자 심사결과 대출거절 시, 취업 후/일반<br>상환 학자금 대출을 실행할 수 있습니다. 농어촌학자금융자 심사 중에<br>취업 후/일반 상환 학자금 대출을 실행할 경우에는 농어촌학자금융자를<br>신청취소 해야 합니다.(※취업 후/일반 상환 학자금 대출과 농어촌학자<br>금융자는 중복하여 받을 수 없습니다.) |
|----------------------------------------|----------------------------------------------------------------------------------------------------|
| 44                                     | 등록 우에 유학을 하고 싶습니다. 유학 시 융자금을 깨단으로 반완해야 하<br>나요?                                                                                                    |
| 8-8                                    | 등록 후에 휴학을 한 것이라면, 재단에 반환할 필요는 없습니다.<br>단, 미등록 시에는 융자금 전액을 재단으로 반환하셔야 합니다.                                                                                                    |
| 45                                     | 공모전에 나가서 입상하여 장학금을 받았습니다. 이번 학기 농어촌학자금<br>융자를 받았는데 반완해야 하나요?                                                                                                    |
| 55                                     | <sup>》</sup> 근로의 대가로 받은 장학금(공모전, 근로 등)금은 반환하지 않아도 됩니<br>다. 따라서 공모전 입상을 통해 받은 장학금은 반환하지 않으셔도 됩니다.                                                                                                    |
| 46                                     | 2018악년도 2악기부터 약생(신청까)이 직접 실행을 해야 되나요?                                                                                                    |
| 2-8                                    | <sup>&gt;/</sup> 18학년도 2학기부터는 기존에 농어촌용자 승인 후 재단에서 대학으로<br>일괄 송금하던 것을 일반/취업 후 학자금대출과 같이 학생(신청자) 본인<br>이 직접 대출실행을 하도록 변경되었습니다. 따라서 실행기간 내에 대학<br>의 등록금 납부기간에 맞춰 홈페이지에서 직접 실행하셔야 합니다.                                                   |

## 7. 대출상환

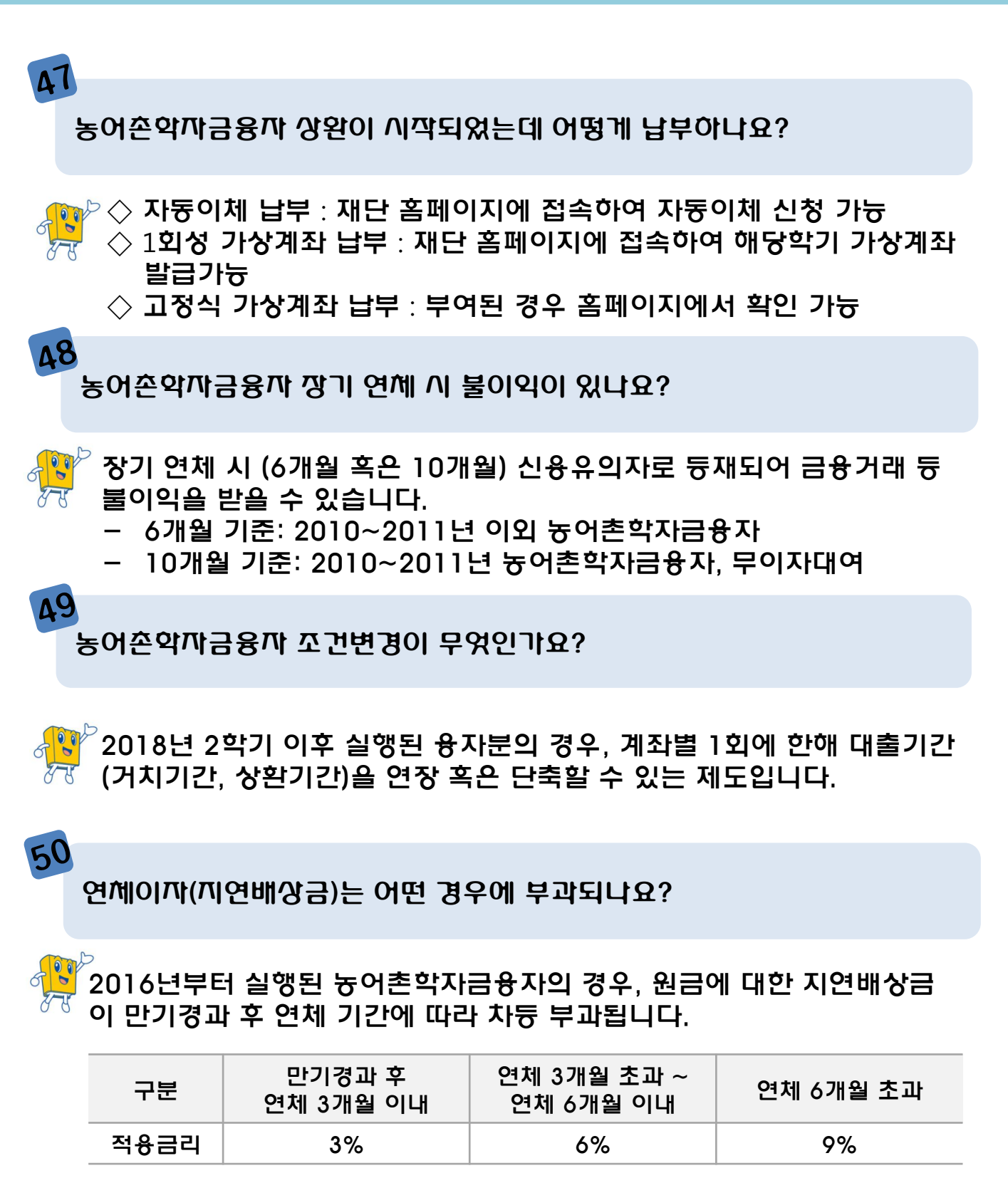

### 농어쫀악자금융자 상완 유예 신청이 가능한가요?

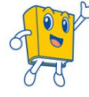

51

恥 재단에서 인정하는 특수한 사유 발생 시 상환유예가 가늉하며, 학생이 연 장사유에 따라 홈페이지를 통해 신청 및 중빙서류를 제출하시면 됩니다.

| 구분                     | 2018년도 1학기<br>이전 융자* | 2018년도 2학기<br>이후 융자** |
|------------------------|----------------------|-----------------------|
| 병역***                  | 0                    | Х                     |
| 상급학교 진학***             | 0                    | X                     |
| 유학***                  | 0                    | X                     |
| 출산                     | 0                    | 0                     |
| 사고 및 질병                | 0                    | 0                     |
| 장애                     | 0                    | 0                     |
| 재난, 재해                 | 0                    | 0                     |
| 기초생활수급자                | 0                    | 0                     |
| 차상위계충                  | 0                    | 0                     |
| 보이스피싱, 불법사금용피해자        | 0                    | 0                     |
| 대학생창업자                 | 0                    | 0                     |
| 부모의 사망                 | 0                    | 0                     |
| 부모의 파산면책 또는<br>개인회생 결정 | 0                    | ο                     |
| 부모의 중증질병               | 0                    | 0                     |
| 특례조치                   | 0                    | 0                     |

\* '18년 1학기 이전 융자: 상환스케줄 생성되어야 함

\*\* '18년 2학기 이후 융자: 상환기간 도래해야 함

\*\*\* '18년 2학기 이후 융자는 대출기간(최장거치 10년, 최장상환 10년) 내 병역, 상급학교 진학, 유학 기간 감안되어 해당사유로 유예 불가